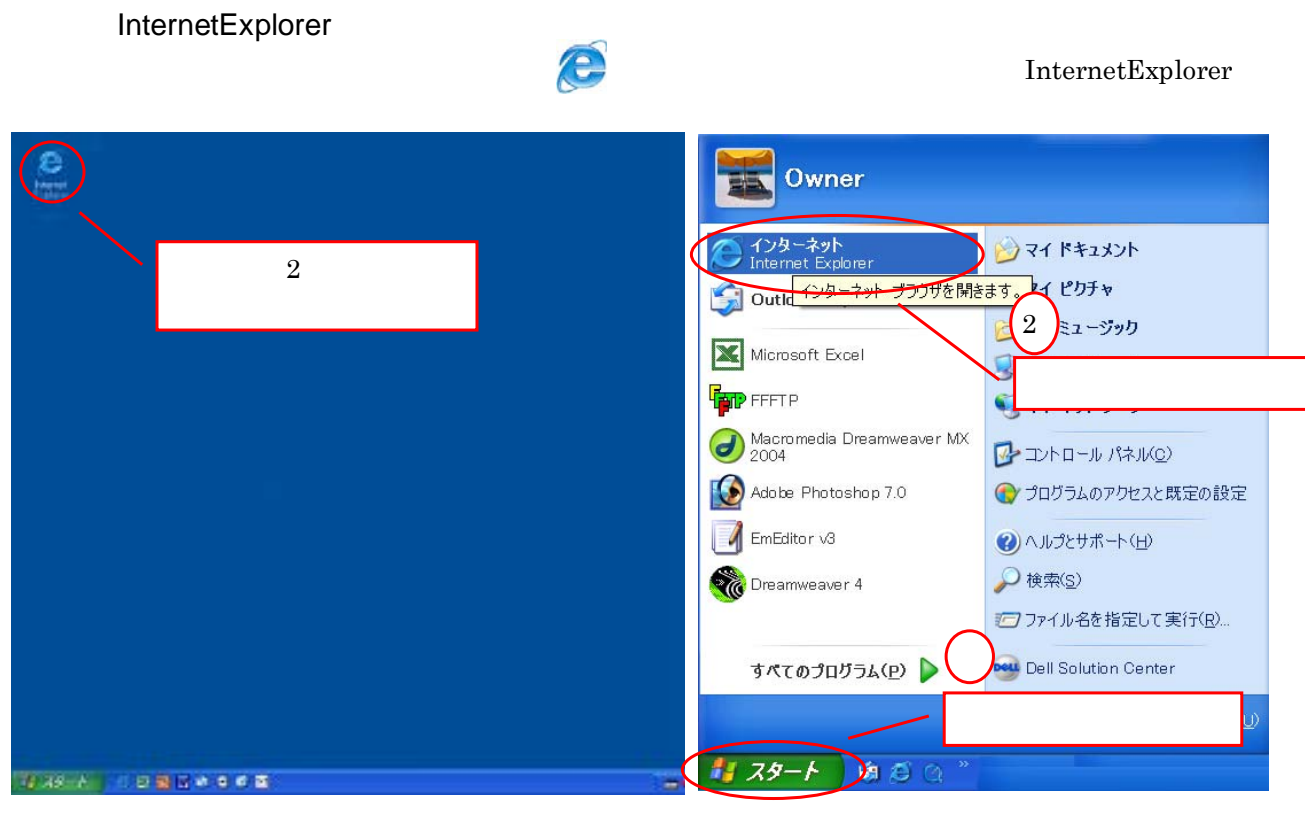

デスクトップ上にアイコンが置いてある場合。 マウスの左を2回クリック(ダブルクリック) デスクトップ上にアイコンが無い場合。 マウスを左下のスタートボタンの所に持っていき マウスの左を1回クリック。 メニューが出てきたら、マーク ごの所で、 マウスの左を1回クリック。

1-2 URL入力

1.本システムの起動方法

インターネットが起動したら、アドレスの所に<u>https://agrinet.ja-miyazaki.jp</u> と、入力して Enter キー、又は右の **予**移動 ボタンを押す。

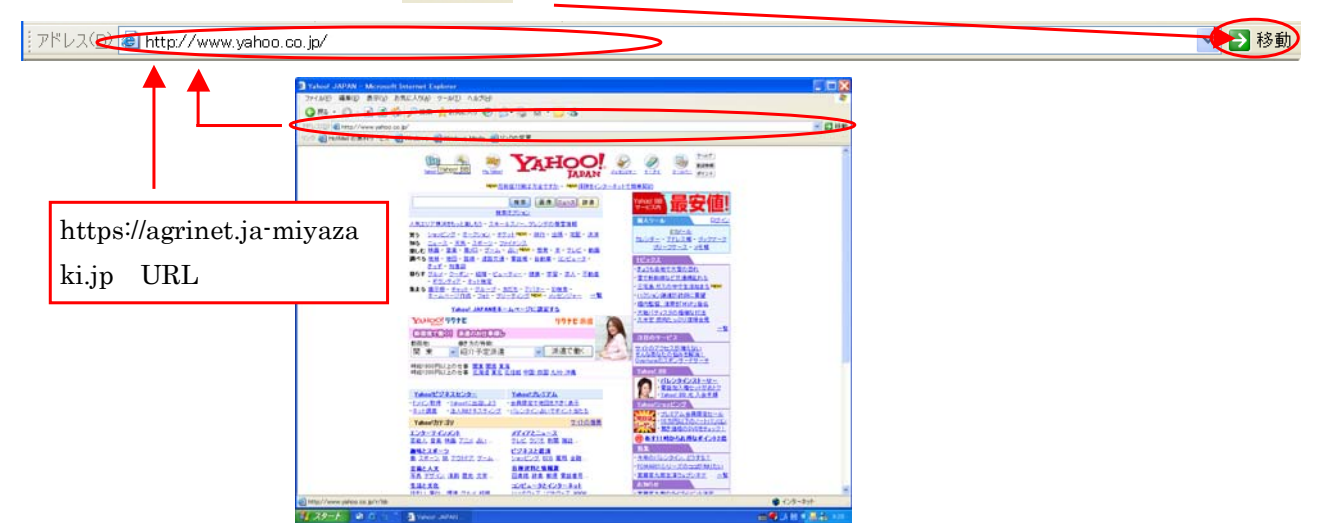

2.ログイン

2 - 1 ログイン方法(SSL - VPL) ユーザーIDとパスワードを入力する。「アグリネット一般会員」を選択する。 「Sing In」をクリックする。

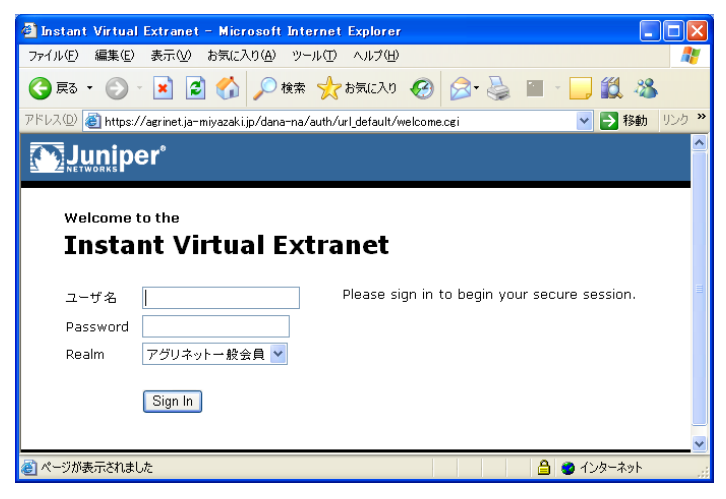

2-2 ログイン方法(アグリネット)

ユーザーIDとパスワードを入力する。 Enter キー又は、ログインボタン ログイン を押す。マウスの左ボタンで1回クリック。

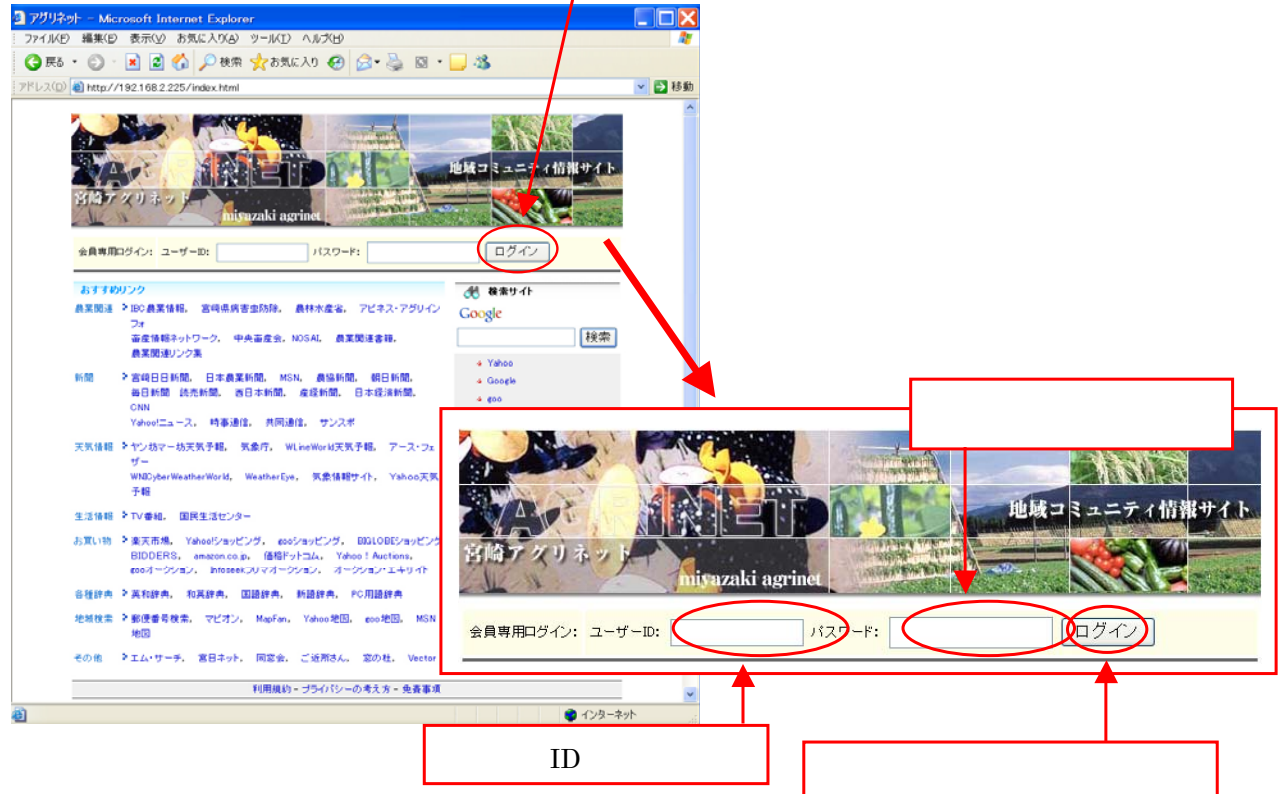

# 3.T O P

# 3-1 TOP画面構成について。

| 🚰 JA高千穂 アグリネット - Micro                                                                                                    | soft Internet                                       | Explorer                                                                                                    |              |
|----------------------------------------------------------------------------------------------------|-----------------------------------------------------|----------------------------------------------------------------------------------------------------|--------------|
| │ ファイル(E) 編集(E) 表示(V) お                                                                                                    | 気に入り( <u>A</u> ) ツー,                                | ル① ヘルプ(H)                                                                                                    | At           |
| Ġ हुठ 🔹 🜔 🖌 🗾                                                                                                    | 🏠 🔎 検索                                              | 🌟 გულები 🤣 🚱 - 🌺 🔯 - 📒 🦓                                                                                                    |              |
| ;アドレス(D) 🕘 http://192.168.2.225/m                                                                                                | ainframe.php                                        |                                                                                                    | 💙 芝 移動       |
| msn <sup>M</sup> ·                                                                                                    | 🔽 🔎 検索                                              | : 🔹 🥒 キーワード ナビ 🛛 パオブション 🛛 🔀 ポップアップを禁止 💷 - 🖂 Hotmail 🤽 M                                                                                                    | lessenger    |
| JA高千穂                                                                                                    |                                                     | リンク                                                                                                    |              |
|                                                                                                    | D B                                                 | 地域コミュニティ情報サイト - アグリ                                                                                                    |              |
|                                                                                                    | A TL                                                | AGRINET                                                                                                    |              |
| ログインユーザー:佐藤 花子                                                                                                    | 1                                                   | HÔME                                                                                                    | <u>ログアウト</u> |
| JAアグリネット<br>:: MENU ::<br>D 市況情報<br>D スケジュール<br>D 電子メール<br>C ポール                                                                 | 農業関連 ><br>地域情報 >                                    | IBC 農業情報, 宮崎県病害虫防除 農林水産省, アビネス・アグリインフォ,<br>畜産情報ネットワーク, 中央畜産会, NOSAL 農業関連書籍,<br>農業関連リンク集<br>JA高千穂地区, 高千穂町, 日之影町, 五ヶ瀬町, 宮崎県,<br>農業政良音及センター, 西臼杵支所, 地元ホームページリンク,<br>典協関係ロック集 |              |
| <ul> <li>2 3月51版</li> <li>2 3月6日 日本</li> <li>2 遠隔営農システム</li> <li>2 途隔営農システム</li> <li>2 経営管理システム</li> <li>2 各部署からのお知らせ</li> </ul> | Topics     test     > 2/7日サーノ     ホ日よりアク     ー覧へ >> | パーメンテナンス終了しましたので、システムを再開します<br>アリネットサービスを開始しました                                                                                                    | ◀ 新着情報       |
|                                                                                                    |                                                     |                                                                                                    | J<br>1       |
| 🔊 パソコン相談室                                                                                                    | おすすめリン<br>検索サイト ・                                   | ク<br>'Yahoo, Google, goo, MSN, Excite, Infoseek, フレッシュアイ,<br>タウンページ                                                                                                    | 3            |
|                                                                                                    | 新聞 >                                                | <sup>1</sup> 宮崎日日新聞, 日本農業新聞, MSN, 農協新聞, 朝日新聞,<br>毎日新聞 読売新聞, 西日本新聞, 産経新聞, 日本経済新聞, CNN<br>Yahoo!ニュース, 時事通信, 共同通信, サンスポ                                                      |              |
|                                                                                                    | 天気情報 >                                              | ・ヤン坊マー坊天気予報, 気象庁, WLineWorld天気予報, アース・フェザー<br>WNICyberWeatherWorld, WeatherEye, 気象情報サイト, Yahoo天気予報                                                                        |              |
|                                                                                                    | 生活情報 👂                                              | TV番組, 国民生活センター                                                                                                    | ● リンク        |
|                                                                                                    | お買い物 🏼                                              | ・楽天市場, Yahooドショッピング, gooショッピング, BIGLOBEショッピング<br>BIDDERS, amazon.co.jp, 価格ドットコム<br>Yahoo!Auctions, gooオークション, Infoseekフリマオークション<br>オークション・エキサイト                           |              |
|                                                                                                    | 各種辞典                                                | ,英和辞典, 和英辞典, 国語辞典, 新語辞典, PC用語辞典                                                                                                    |              |
|                                                                                                    | 地域検索 >                                              | 「郵便番号検索, マビオン, MapFan, Yahoo地図, goo地図, MSN地図                                                                                                    |              |
| 💣 http://192.168.2.225/newtopic/newto                                                                                            | opic_adm_Action.ph                                  | p?typekbn=6                                                                                                    | -            |

### 4.市況情報

### 4 - 1 市況情報の表示方法

左画面の市場状況の所へカーソルを持っていき、表示が赤くなったら、マウスの左ボタンで 1回クリック。

市況の表示画面に変わったら、閲覧する市場の所にカーソルを持っていき、マウス左ボタンで 1回クリック。

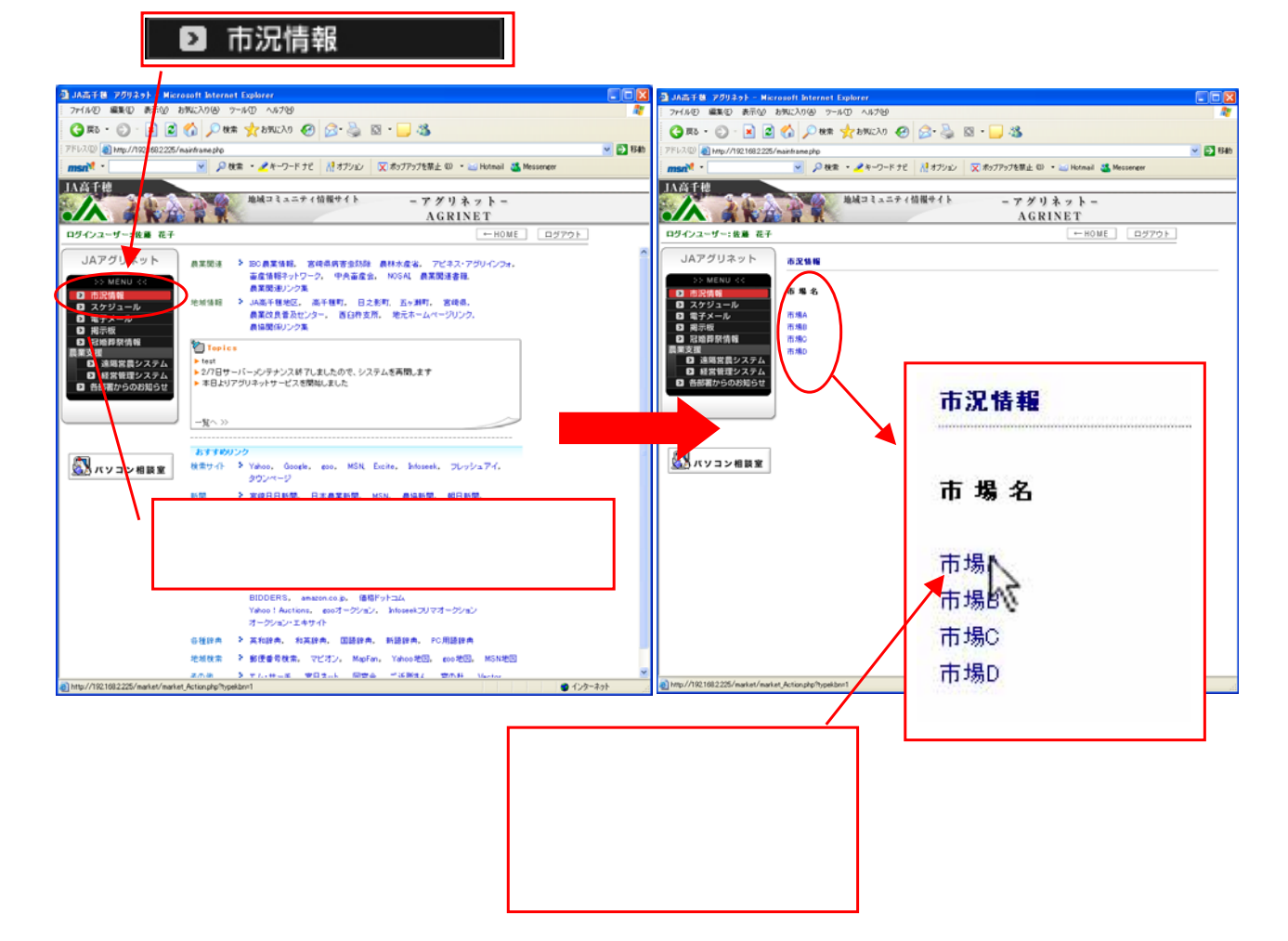

### 5.スケジュール

### 5-1 スケジュール画面設定方法

左画面のスケジュールの所へカーソルを持っていき、表示が赤くなったら、マウスの左ボタンで 1回クリック。

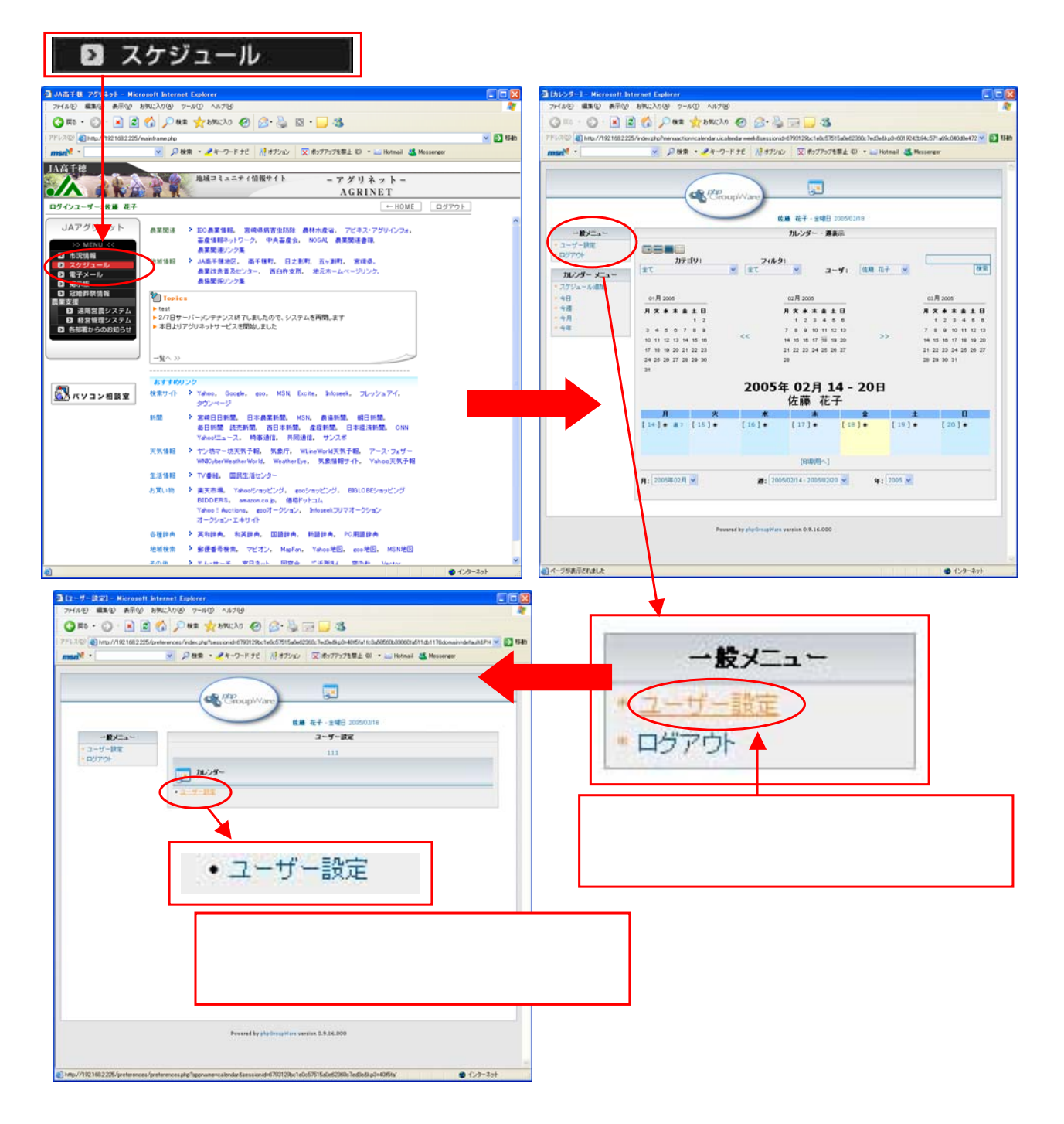

設定画面が表示されます。各項目を設定後、保存ボタン 保存 をクリック。 設定を取り消す時は、取消ボタン 取消 をクリック。

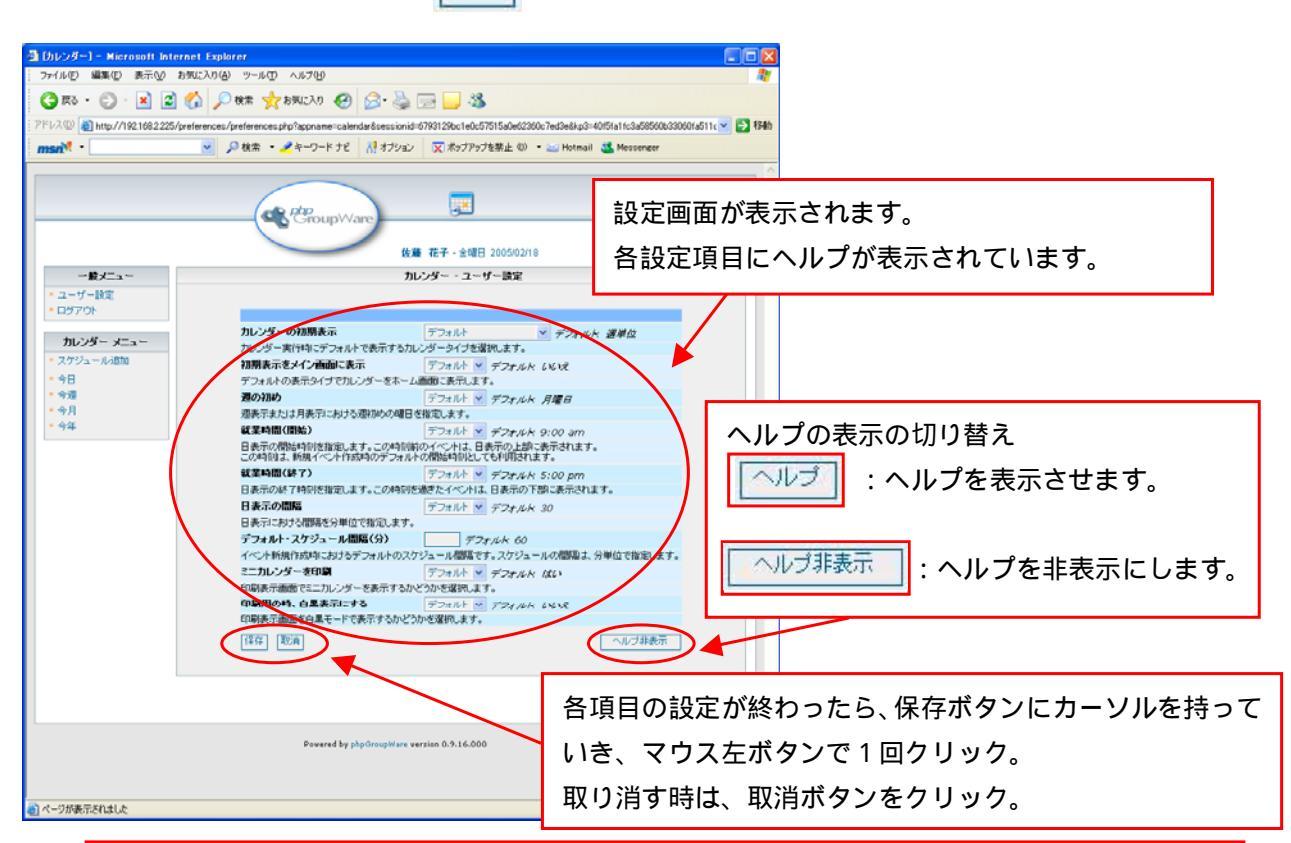

| カレンダーの初期表示                                  | デフォルト ダ デフォルト 週単位                             |
|---------------------------------------------|-----------------------------------------------|
| カレンダー実行時にデフォルトで表示する;                        | カレンダータイプを選択します。                               |
| 初期表示をメイン画面に表示                               | デフォルト 🖌 デフォルト: いいえ                            |
| デフォルトの表示タイプでカレンダーをホー                        | -ム画面に表示します。                                   |
| 週の初め                                        | デフォルト 🖌 デフォルト: 月曜日                            |
| 週表示または月表示における週初めの曜                          | 日を指定します。                                      |
| 就業時間(開始)                                    | デフォルト 💉 デフォルト: 9:00 am                        |
| 日表示の開始時刻を指定します。この時刻<br>この時刻は、新規イベント作成時のデフォ, | 川前のイベントは、日表示の上部に表示されます。<br>ルトの開始時刻としても利用されます。 |
| 就業時間(終了)                                    | デフォルト 💉 デフォルト: 5:00 pm                        |
| 日表示の終了時刻を指定します。この時刻                         | を過ぎたイベントは、日表示の下部に表示されます。                      |
| 日表示の間隔                                      | デフォルト 💉 デフォルト: 30                             |
| 日表示における間隔を分単位で指定します                         |                                               |
| デフォルト・スケジュール間隔(分)                           |                                               |
| イベント新規作成時におけるデフォルトの2                        | マケジュール間隔です。スケジュールの間隔は、分単位で指定します。              |
| ミニカレンダーを印刷                                  | デフォルト 🖌 デフォルト はい                              |
| 印刷表示画面でミニカレンダーを表示する                         | かどうかを選択します。                                   |
| 印刷用の時、白黒表示にする                               | デフォルト 💉 デフォルト しいえ                             |

5-2 日単位のスケジュール画面構成

1日単位でスケジュールを作成します。左カレンダーメニューの今日をクリックします。 日単位設定画面 が表示されます。

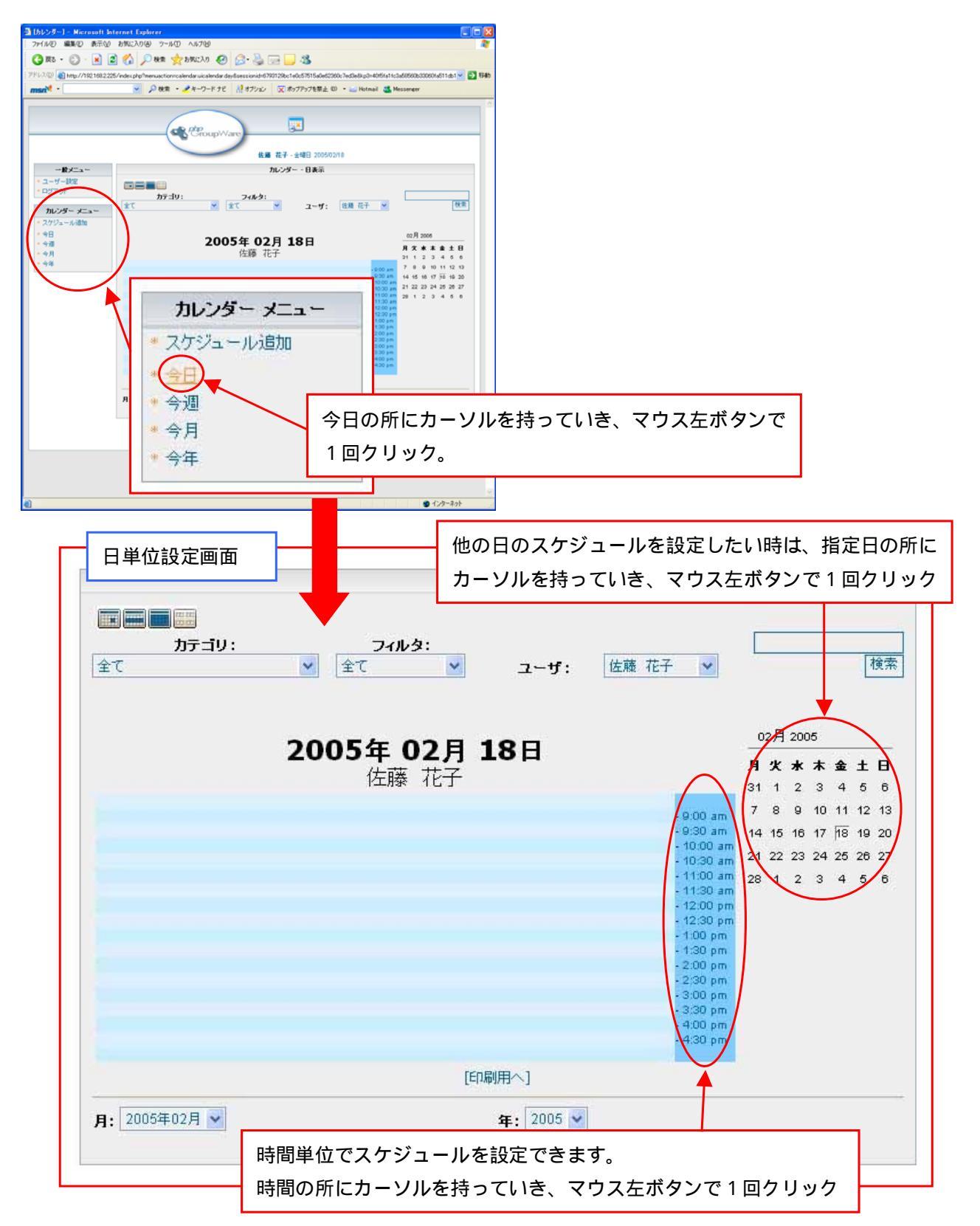

### 5-3 週単位のスケジュール画面構成

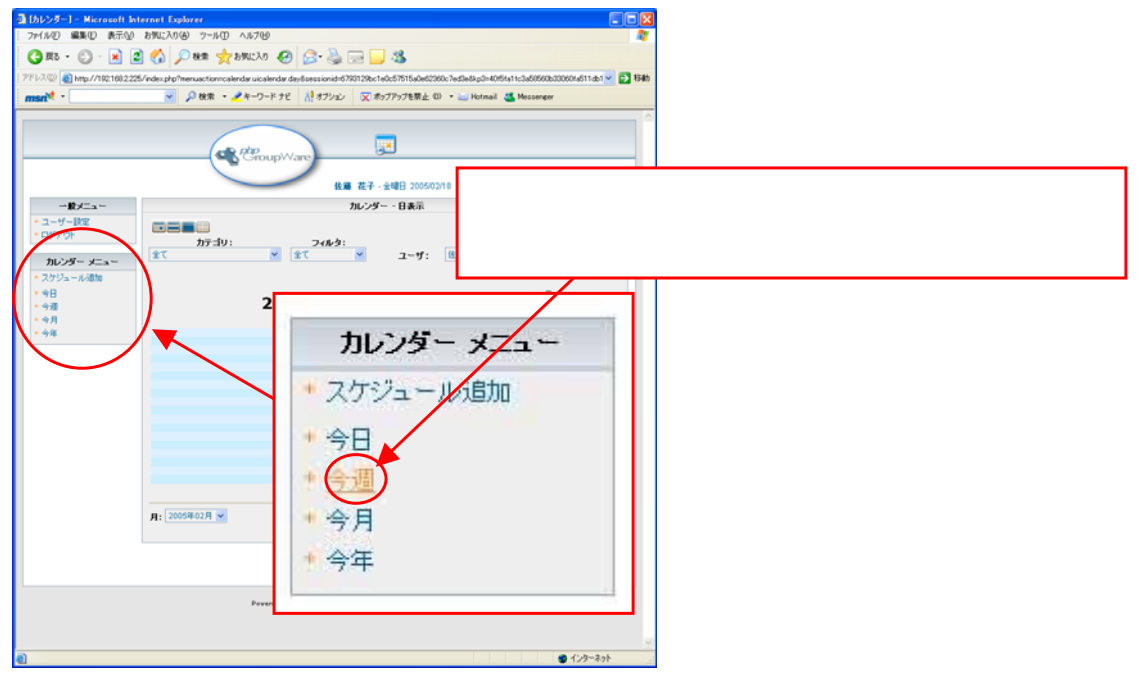

### 週単位設定画面が表示されます。

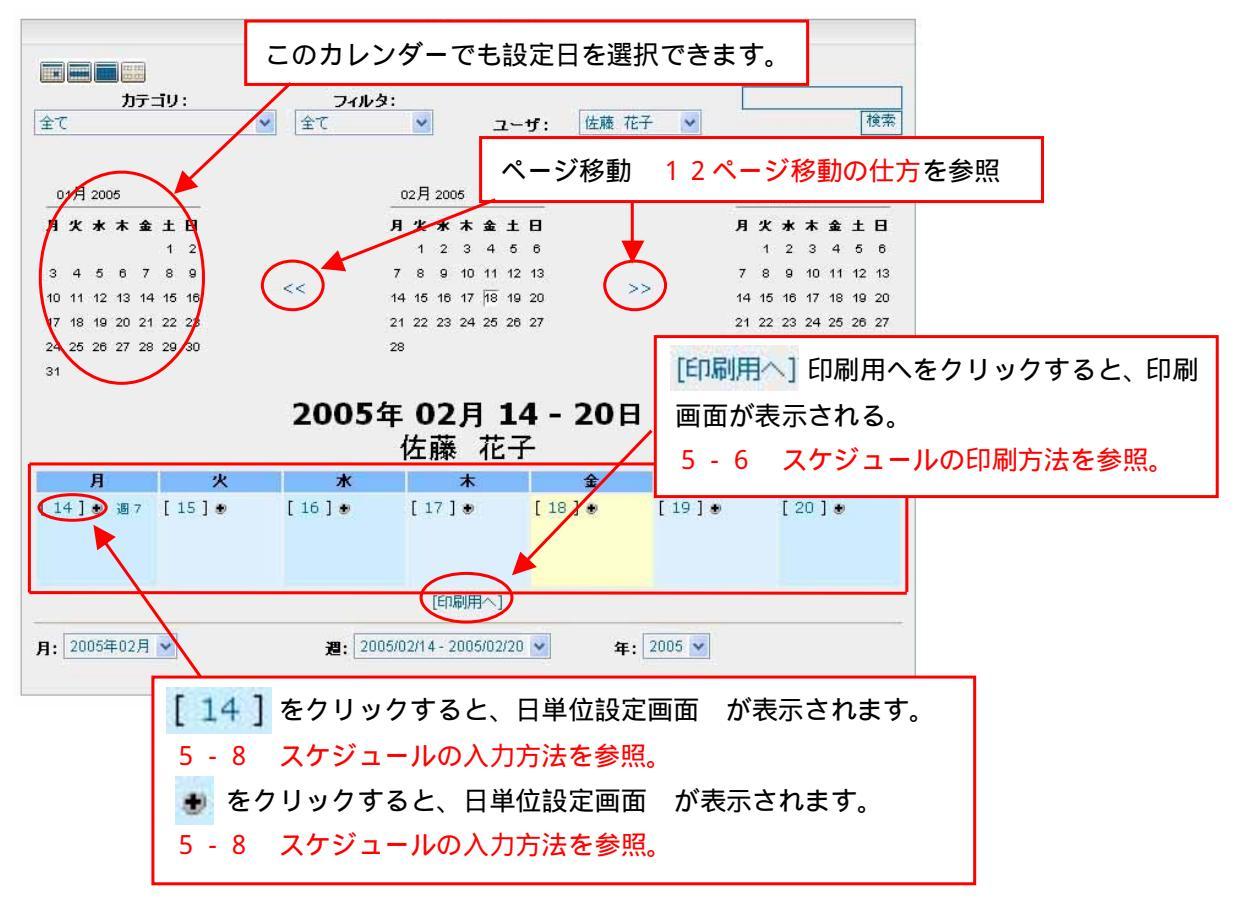

### 5-4 月単位のスケジュール画面構成

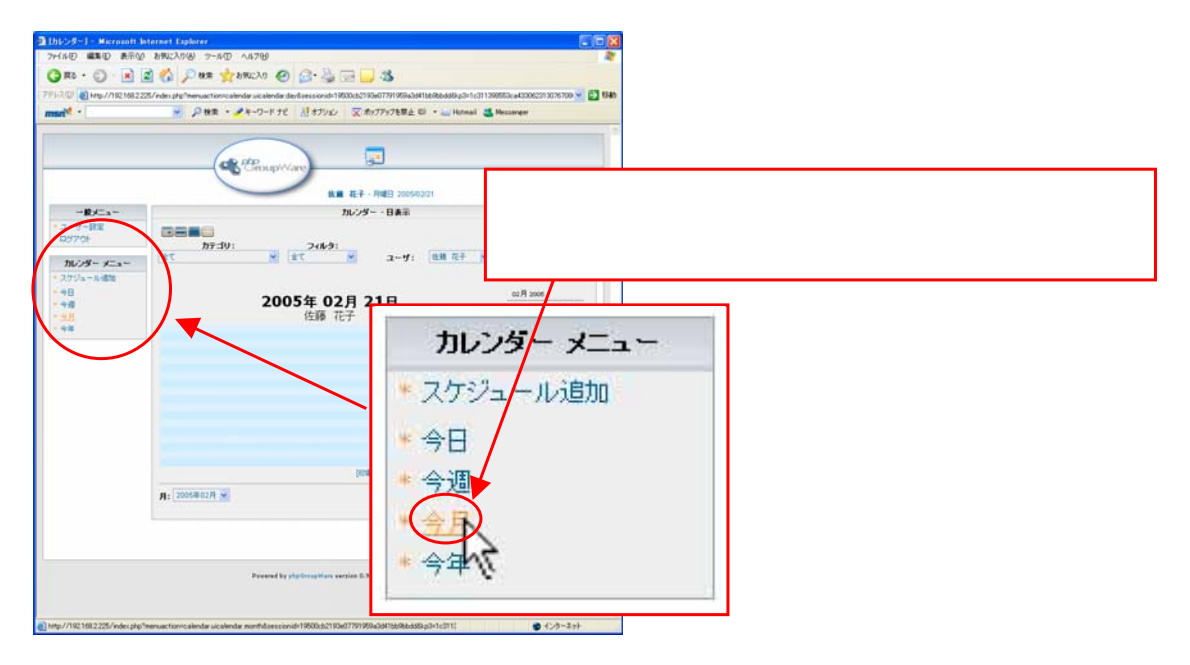

### 月単位設定画面が表示されます。

| <b>レート</b><br>カテゴリ:                                                                                                    |                         |                                     |                                                                                                    |                         |
|----------------------------------------------------------------------------------------------------|-------------------------|-------------------------------------|----------------------------------------------------------------------------------------------------|-------------------------|
| 全て<br>                                                                                                    | このカレン                   | ターでも設定日                             | 日を選択できます。                                                                                                    |                         |
| 017 2005<br><b>F</b> ★ ★ ★ ± <b>F</b><br>27 28 29 30 31 1<br>3 4 5 6 7 8 9<br>10 11 12 13 14 15 16<br>17 18 19 20 21 22 23<br>24 25 26 27 28 29 30<br>31 2 3 5 6 | 2                       | 2005年02月<br>佐藤 花子                   | 03 <b>₽</b> 2005<br><b>1 次 ★ ★ 金 ± ₽</b><br>28 1 2 3 4 5 6<br>7 8 9 10 11 12 13<br>14 15 16 17 18 19 20<br>21 22 23 24 25 26 27<br>24 29 30 31 1 2 8 |                         |
| 月火                                                                                                    | <b>*</b>                | *                                   | 金 土 日                                                                                                    |                         |
| [1] ● 週<br>[7] ● 週6 [8] ●<br>[14] ● 週7 [15] ●                                                                                                    | 5 [2]*<br>[9]*<br>[16]* | [14]をク<br>5-8スケ<br>● をクリッ・<br>5-8スケ | リックすると、日単位設定<br>ジュールの入力方法を参照。<br>クすると、日単位設定画面<br>ジュールの入力方法を参照。                                                                                       | 画面 が表示されます。<br>が表示されます。 |
| [21] ● 週 8 [22] ●                                                                                                    | [23] 🖲                  | [24] 💩 [25]                         | ] ● [26] ● [27] ●                                                                                                    |                         |
|                                                                                                    |                         |                                     | [印刷用へ] 印刷用へをクリ                                                                                                    | リックすると、印                |
| [28] 🐠 🕮 9                                                                                                    |                         |                                     | 刷画面が表示される。<br>5 - 6 スケジュールのE                                                                                                    | 「刷方法を参照。                |
|                                                                                                    |                         | [印刷用へ]                              |                                                                                                    |                         |
| 月: 2005年02月 🔽                                                                                                    |                         | 年: 2005 🗸                           |                                                                                                    |                         |

### 5-5 年単位のスケジュール画面構成

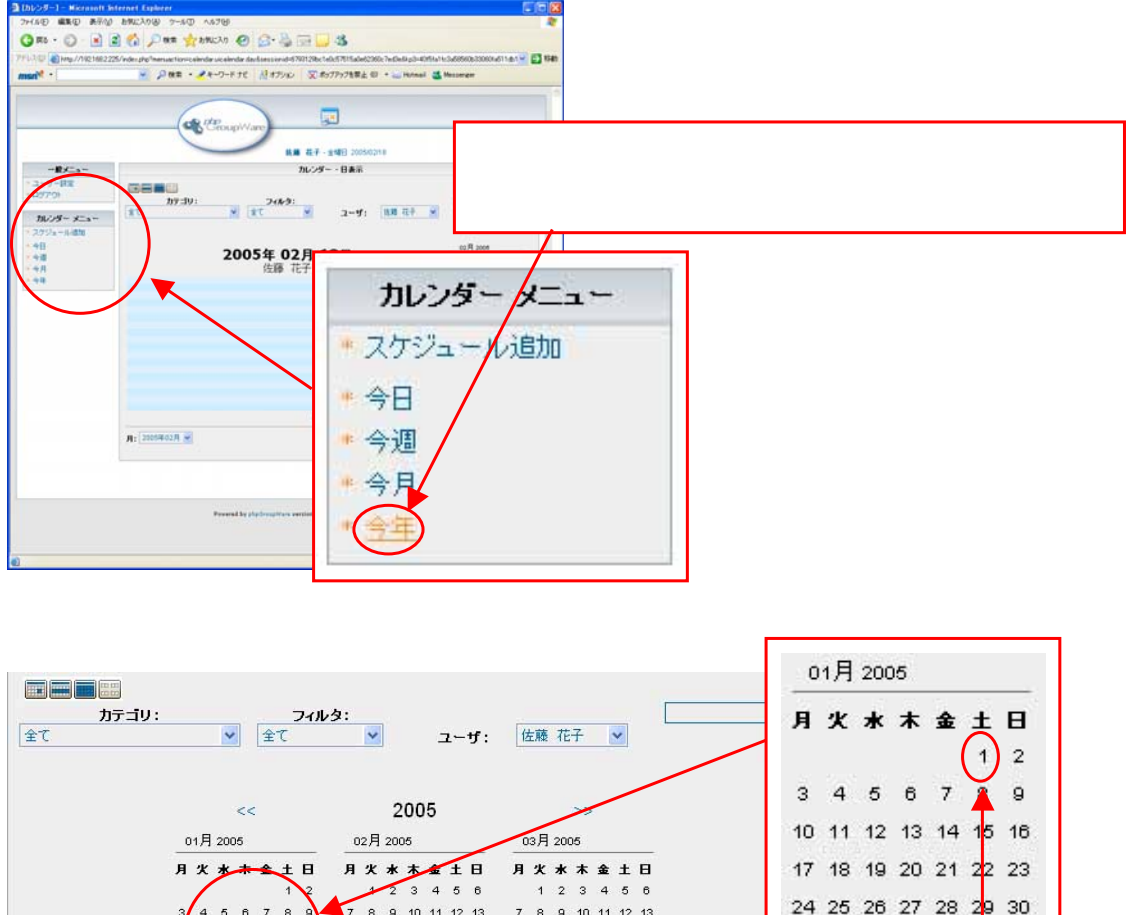

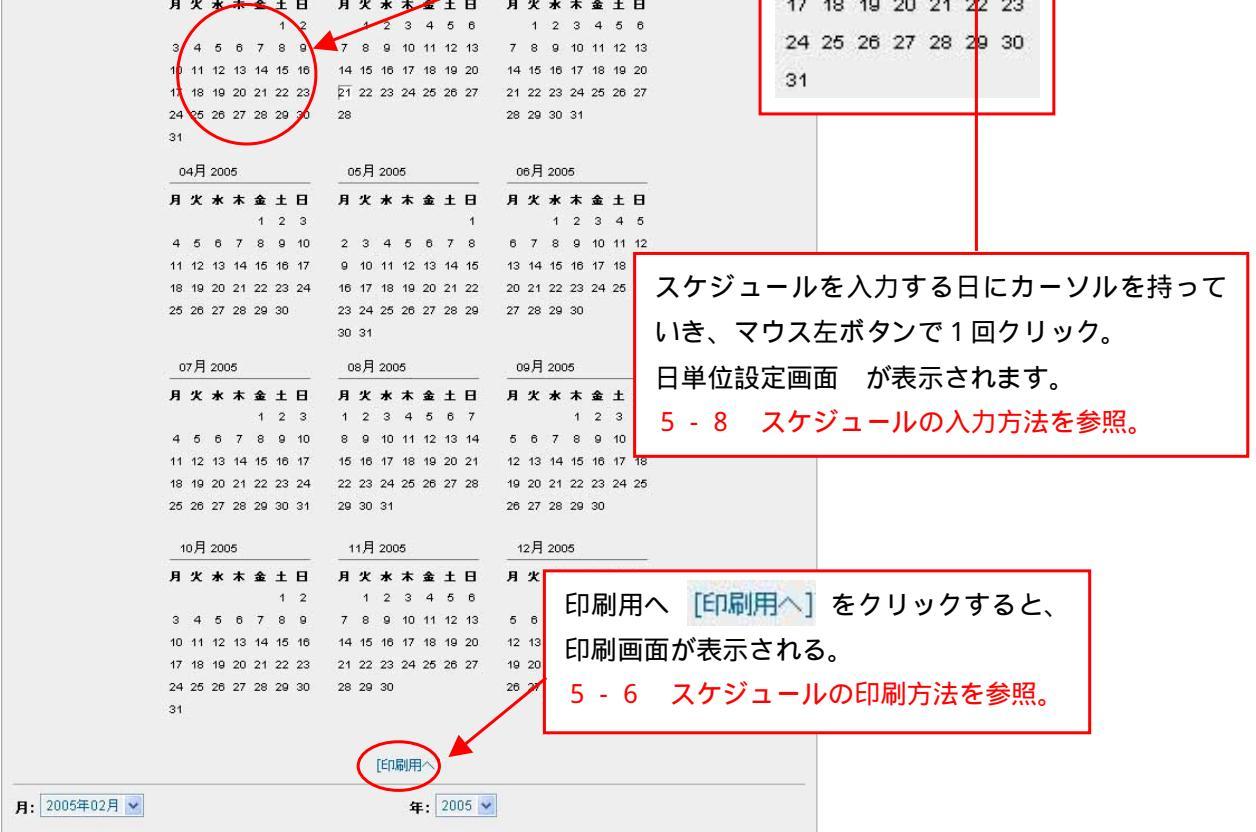

5-6 スケジュールの印刷方法。

作成したスケジュールの印刷をする事が出来ます。 日単位・週単位・月単位・年単位、各ページの下 [印刷用へ] の所へカーソルを持っていき、 マウス左ボタンで1回クリック。印刷用ページが表示されます。

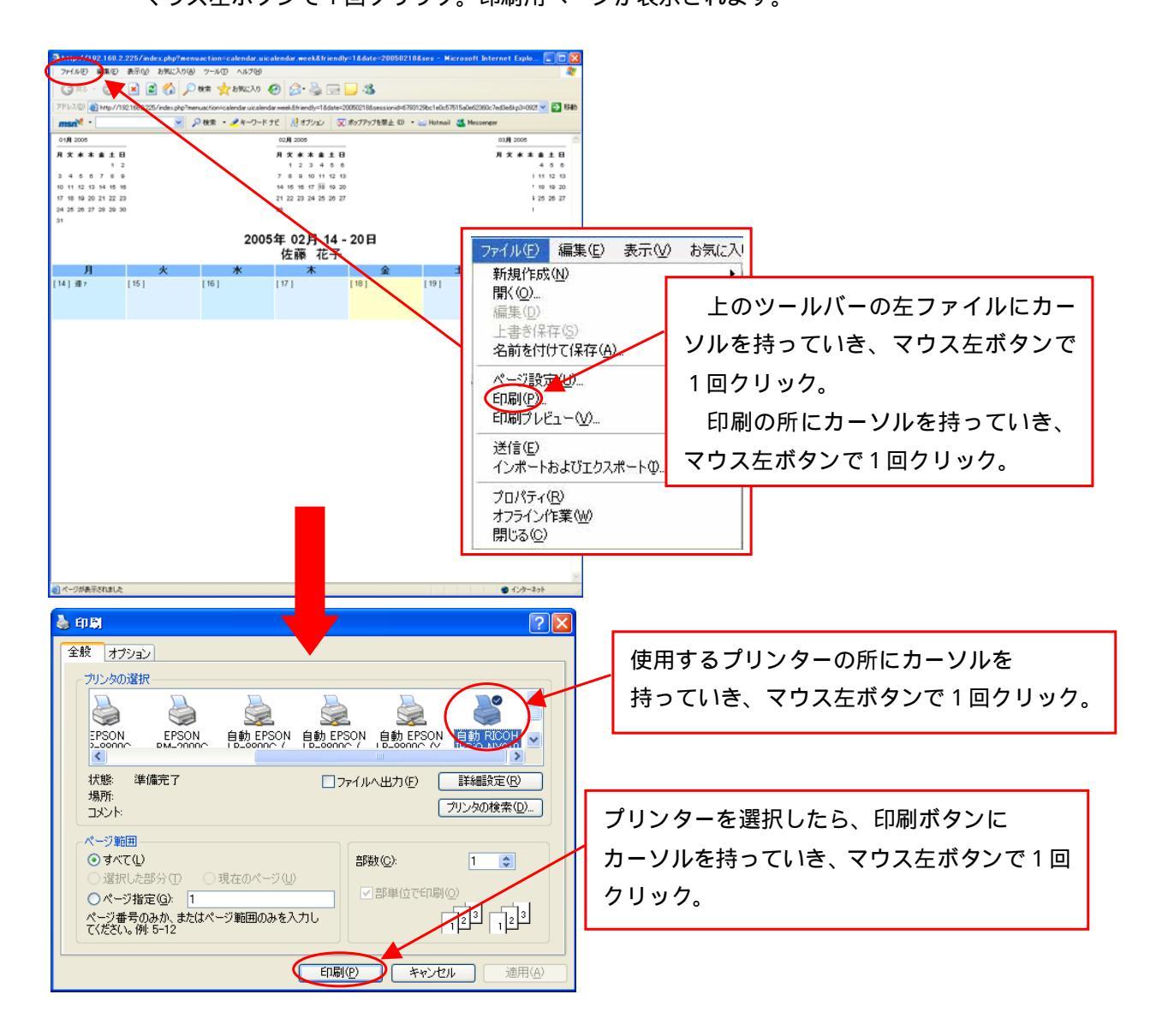

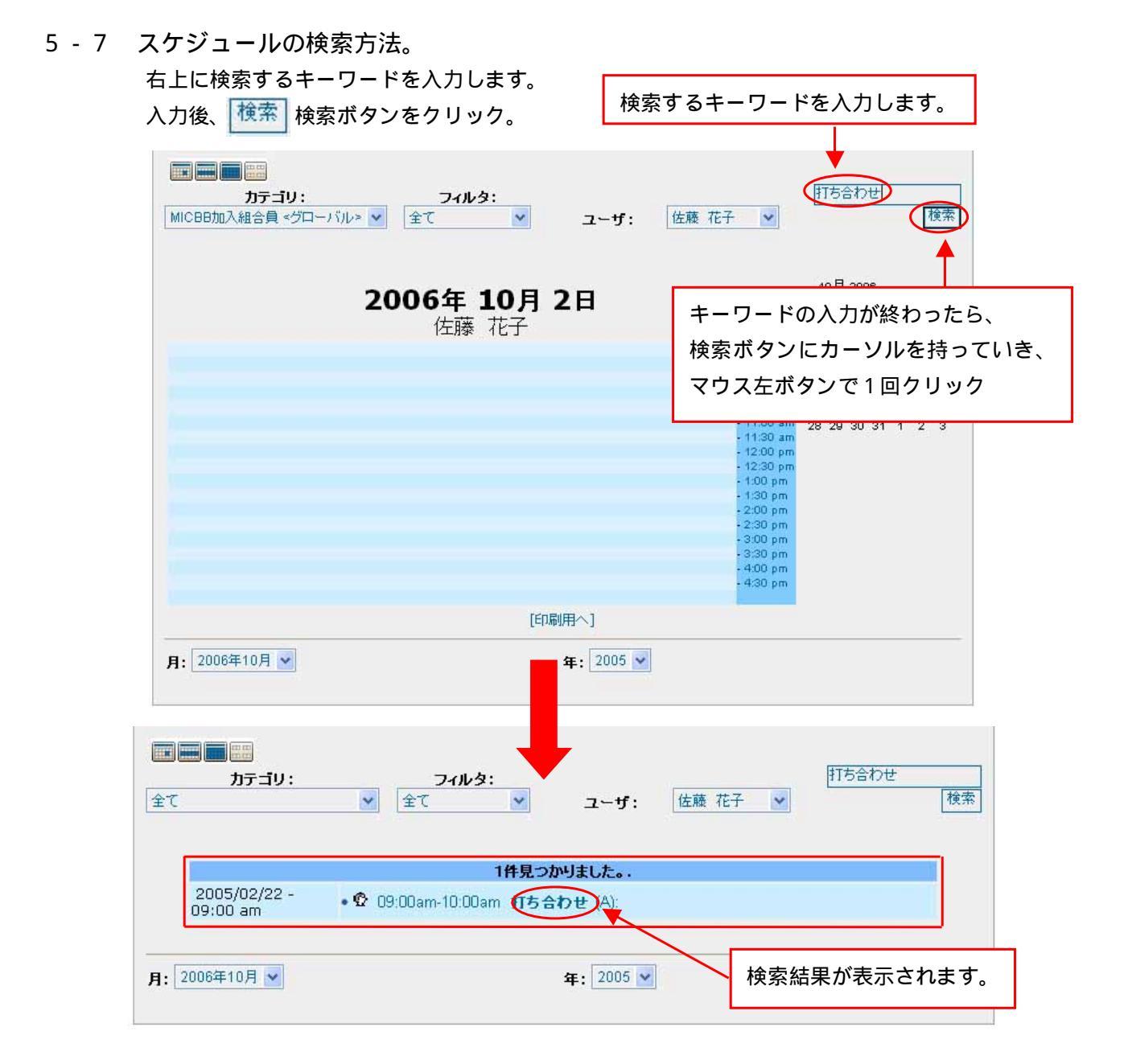

## 5-8 スケジュールの入力方法。

日単位・週単位・月単位・年単位各画面から、入力できます。

のカレンダーの日付をクリックすると、日単位設定画面が表示されます。

他の日の入力をする場合は、入力する日をクリック。

| カテゴリ: フィルタ:<br>全て 全て 全て                                             | <u>×</u> ユーザ:                       | 佐藤 花子 💌                                                                                                    | 検索                                                                                                    |
|---------------------------------------------------------------------|-------------------------------------|----------------------------------------------------------------------------------------------------|----------------------------------------------------------------------------------------------------|
| 2005年02.<br>佐藤 花<br>時間単位でスケジュールを設定でき<br>時間の所にカーソルを持っていき、<br>で1回クリック | <b>月 18日</b><br>子<br>ます。<br>マウス左ボタン | - 970 am<br>- 930 an<br>- 0:00 am<br>- 10:30 am<br>- 11:30 am<br>- 11:30 am<br>- 12:30 pm<br>- 1:30 pm<br>- 1:30 pm<br>- 2:30 pm<br>- 2:30 pm | 02 1 2005<br><b>F</b> X <b>* * \$ \$ 1 B</b><br>51 1 2 3 4 5 6<br>7 8 9 10 11 12 13<br>14 15 16 17 18 19 20<br>21 22 23 24 25 26 27<br>28 1 2 3 4 5 6 |
| 月: 2005年02月 💌                                                       | [印刷用个]<br>年: 2005 💌                 | - 1:30 pm<br>- 4:00 pm<br>- 4:00 pm                                                                                                    |                                                                                                    |

の時間帯をクリックすると、日単位設定画面 が表示されます。

各項目を設定後、保存ボタン保存 をクリック。

設定を取り消す時は、取消ボタン 取消 をクリック。

「一 のマークをクリックすると、日付をカレンダーからマウスで選択できます。

| 評雑:       2005/02/18         開始時間:       99:00 mm mm         開始時間:       99:00 mm mm         第41:       10:00 mm mm         終719:       2005/02/18         終719:       2005/02/18         終719:       2005/02/18         第201/101       第         第201/101       第         第201/102       第         第201/102       第         第201/102       第         第201/102       第         第201/102       第         第       10:00 mm mm         第       10:00 mm mm         第       10:00 mm mm         第       10:00 mm mm         第       10:00 mm mm         第       10:00 mm mm         第       10:00 mm mm         第       10:00 mm mm         第       10:00 mm mm         第       10:00 mm mm         第       10:00 mm mm         第       10:00 mm mm         第       10:00 mm         10:00 mm       10:00 mm         10:00 mm       10:00 mm         10:00 mm       10:00 mm         10:00 mm       10:00 mm         10:00 mm       10:00 mm                                                  | <u> </u>                | 日単位設定画面                                                                                                    |
|----------------------------------------------------------------------------------------------------|-------------------------|----------------------------------------------------------------------------------------------------|
| 開始時間:       2005/02/18         開始時間:       99:00         終7日:       2005/02/18         終7時間:       10:00         10:00       am (pm)         終日          第四日の錯返し       月曜日         (毎週時):       月曜日         1世日       日曜日         1回       1回         1回       1回         1回       1回         1回       1回         1回       1回         1回       1回         1回       1回         1回       1回         1回       1回         1回       1回         1回       1回         1回       1回         1回       10         1回       10         1       10         1       10         1       10         1       10         1       10         1       10         1       10         1       10         1       10         1       10         1       10         1       10         1       10                                                                                                    | 詳細:                     |                                                                                                    |
| 開始時間:       09:00 0 m m         終7日:       2005/02/18         終7時間:       10:00 0 m m         第年時間:       10:00 0 m m         後7時間:       10:00 0 m m         第年時間:       10:00 0 m m         第年時間:       10:00 0 m         第年時間:       10:00 0 m         第年前日:       10:00 0 m         第年時日:       10:00 0 m         第年時日:       10:00 0 m         第年時日:       10:00 0 m         10:00 0 m       10:00 0 m         10:00 0 m       10:00 0 m         10:00 0 m       10:00 0 m         10:00 0 m       10:00 0 m         10:00 0 m       10:00 0 m         10:00 0 m       10:00 0 | 開始日:                    | 2005/02/18                                                                                                    |
| 終7日:       2005/02/18         終7時間:       10         10       0         第二日       第二日         第二日       第二日         第二日       第二日         第二日       第二日         第二日       第二日         第二日       第二日         10       11         11       10         11       10         11       10         11       11         11       11         11       11         11       11         11       12         11       12         11       12         11       12         11       11         12       12         11       12         11       12         11       12         11       12         11       12         11       12         11       12         11       12         11       12         11       12         12       12         12       12         12       14         12                                                                                                    | 開始時間:                   | 09 :00 m Cpm                                                                                                    |
| 終7時間:       10:00 am pm k8         後日の後辺し<br>(毎週時):       なし<br>レマロの後辺し<br>(毎週時):         曜日の後辺し<br>(毎週時):       月曜日 火曜日 水曜日 金曜日<br>土曜日 日曜日         町で<br>日の後辺し<br>(毎週時):       1988 -         1111000000000000000000000000000000000                                                                                                    | 終了日:                    | 2005/02/18                                                                                                    |
| 端辺しパント         タイプ:       なし         端辺しの終了日:       除了日指定 2005/02/19         曜日の縊返し<br>(毎週時):       月曜日 八曜日 小曜日 木曜日 金曜日         日曜日       日曜日         日曜日       日曜日         日曜日       日曜日         日曜日       日曜日         日曜日       日曜日         日曜日       日曜日         日曜日       日曜日         日曜日       日曜日         日曜日       日曜日         日       日       日         日       日       日       日         日       日       日       日       日         日       日       日       日       日       1       1         第       マウス左ボタンで1回クリック       日       1       1       1       1         28       21       22       23       24       24       26       23         日       日       日       1       1       1       1       1       1       2       28       21       22       23       24       24       26       23       24       24       26       23       24       24       26       23       24       24       26       23       3                                                              | 終了時間:                   | 10 :00 • am 「pm 「 終日                                                                                                    |
| タイブ:       は         繊返しの終了日:       「除了日指定 2005/02/19         曜日の綴返し<br>(毎週時):       「月曜日 」 火曜日 」 木曜日 」 金曜日<br>」 土曜日 日曜日         間隔:       0         「採存 取消       「マークにカーソルを持っていき、<br>マウス左ボタンで1回クリック<br>カレンダーが表示される。<br>指定の日付にカーソルを持っていき、<br>マウス左ボタンで1回クリック。         「14 15 16 17 18 19 20<br>8 21 22 23 24 20 26 23<br>9 28         日付選択                                                                                                    |                         | 繰返しイベント                                                                                                    |
| <ul> <li>縦zしの終了日:</li> <li>(繰辺しの繰返し<br/>(毎辺時):</li> <li>月曜日 八曜日 水曜日 木曜日 金曜日<br/>土曜日 日曜日</li> <li>日曜日</li> <li>日曜日</li> <li>日曜日</li> <li>1 空</li> <li>マークにカーソルを持っていき、<br/>マウス左ボタンで1回クリック<br/>カレンダーが表示される。</li> <li>指定の日付にカーソルを持っていき、<br/>マウス左ボタンで1回クリック。</li> <li>1 2 3 4 5 0<br/>6 7 8 9 10 11 12 11<br/>7 14 15 16 17 18 19 24<br/>8 21 22 23 24 24 26 25<br/>9 28</li> </ul>                                                                                                    | 917:                    | tal 🖌                                                                                                    |
| 曜日の髪返し<br>(毎週時):<br>日曜日 □ 八曜日 □ 木曜日 □ 金曜日<br>土曜日 □ 日曜日 □  日曜日 □ 日曜日 □ 日間 □ 日日 □ 日曜日 □ 日間 □ 日日 □ 日間 □ 日日 □ 日日 □ 日日 □ 日日 □ 日                                                                                                    | 緯返しの終了日:                | 於了日指定 2005/02/19                                                                                                    |
| 課存       取消         マークにカーソルを持っていき、<br>マウス左ボタンで1回クリック<br>カレンダーが表示される。<br>指定の日付にカーソルを持っていき、<br>マウス左ボタンで1回クリック。       ?       02月.2005 × (***********************************                                                                                                    | 曜日の繰返し<br>(毎週時):<br>間隔: |                                                                                                    |
|                                                                                                    | 保存取消                    | マークにカーソルを持っていき、       ?       02月 2005       ×         マウス左ボタンで1回クリック       カレンダーが表示される。       週月火水木金土日         指定の日付にカーソルを持っていき、       マウス左ボタンで1回クリック         マウス左ボタンで1回クリック       1       12       3       4       5         タウス左ボタンで1回クリック       5       1       2       3       4       5       6       7       8       9       10       11       12       12         ア       14       15       16       17       18       19       24         マウス左ボタンで1回クリック。       日付選択       10       11       10       14       15       16       17       18       19       24         マウス左ボタンで1回クリック。       日付選択       10       11       10       14       15       16       17       18       19       24       26       24       24       26       24       24       26       24       24       26       24       24       26       24       24       24       26       24       24       26       24       24       26       24       24       26       24       24       24       26       24       24       26       24       24       24       26 |
|                                                                                                    |                         | ボタンをクリック                                                                                                    |

5-9 スケジュールの変更方法。

各、スケジュールから変更ができます。

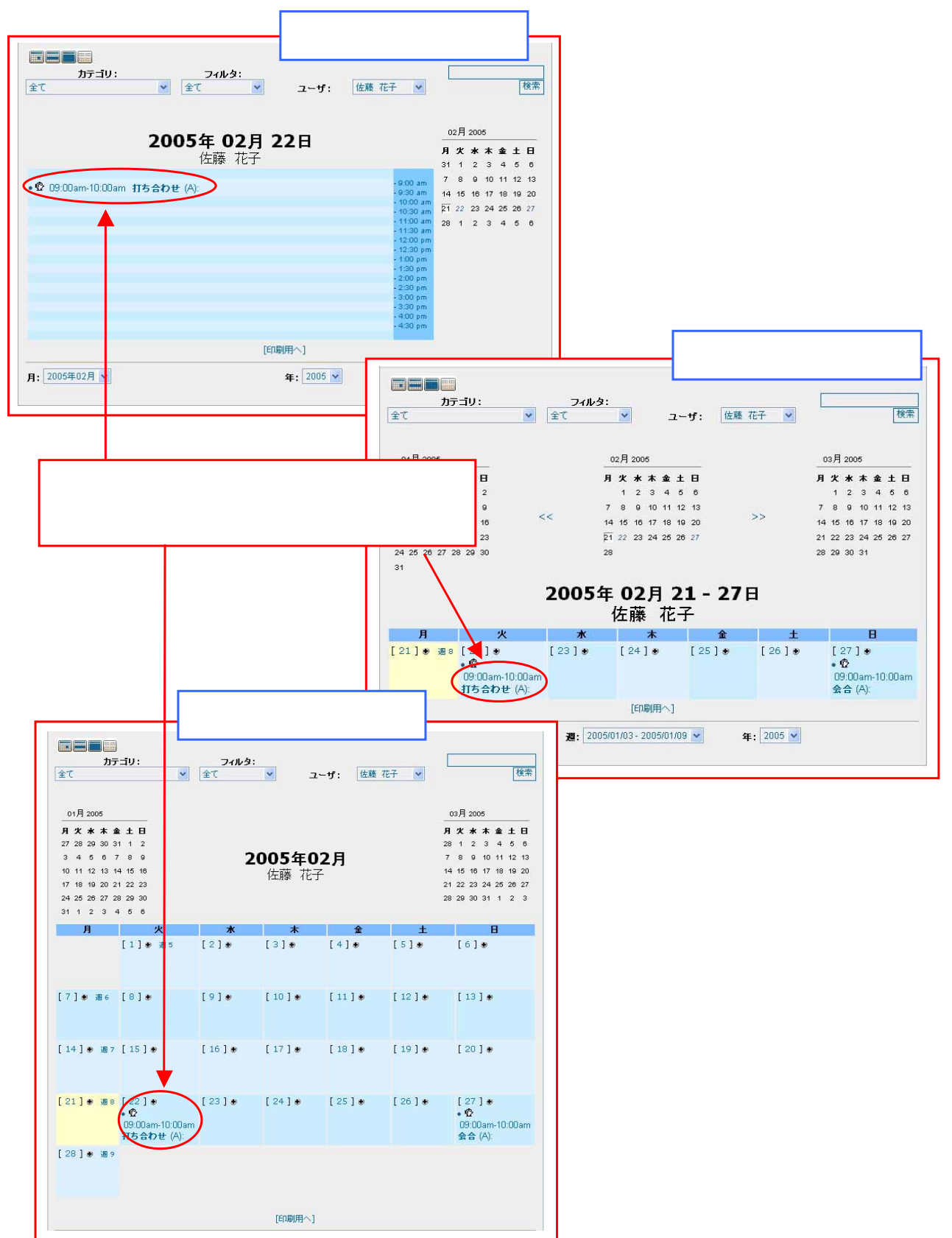

変更画面が表示される。

下の編集ボタン 編集 をクリックする。 編集画面が表示される。編集後、保存ボタン 保存 をクリック。

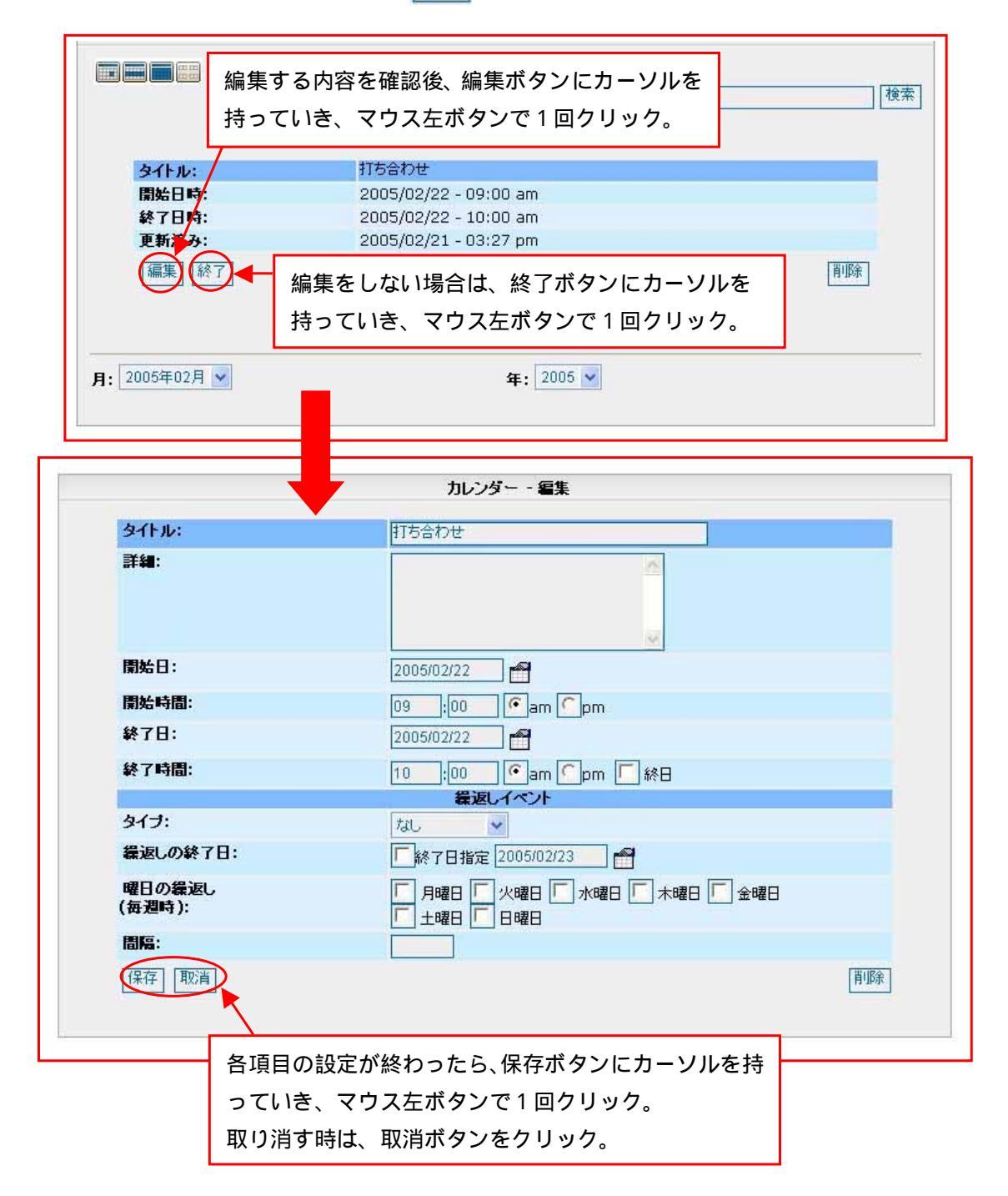

5 - 1 0 スケジュールの削除方法。 削除するスケジュールをクリック。変更画面が表示されます。 右下、削除ボタン 削除 をクリック。

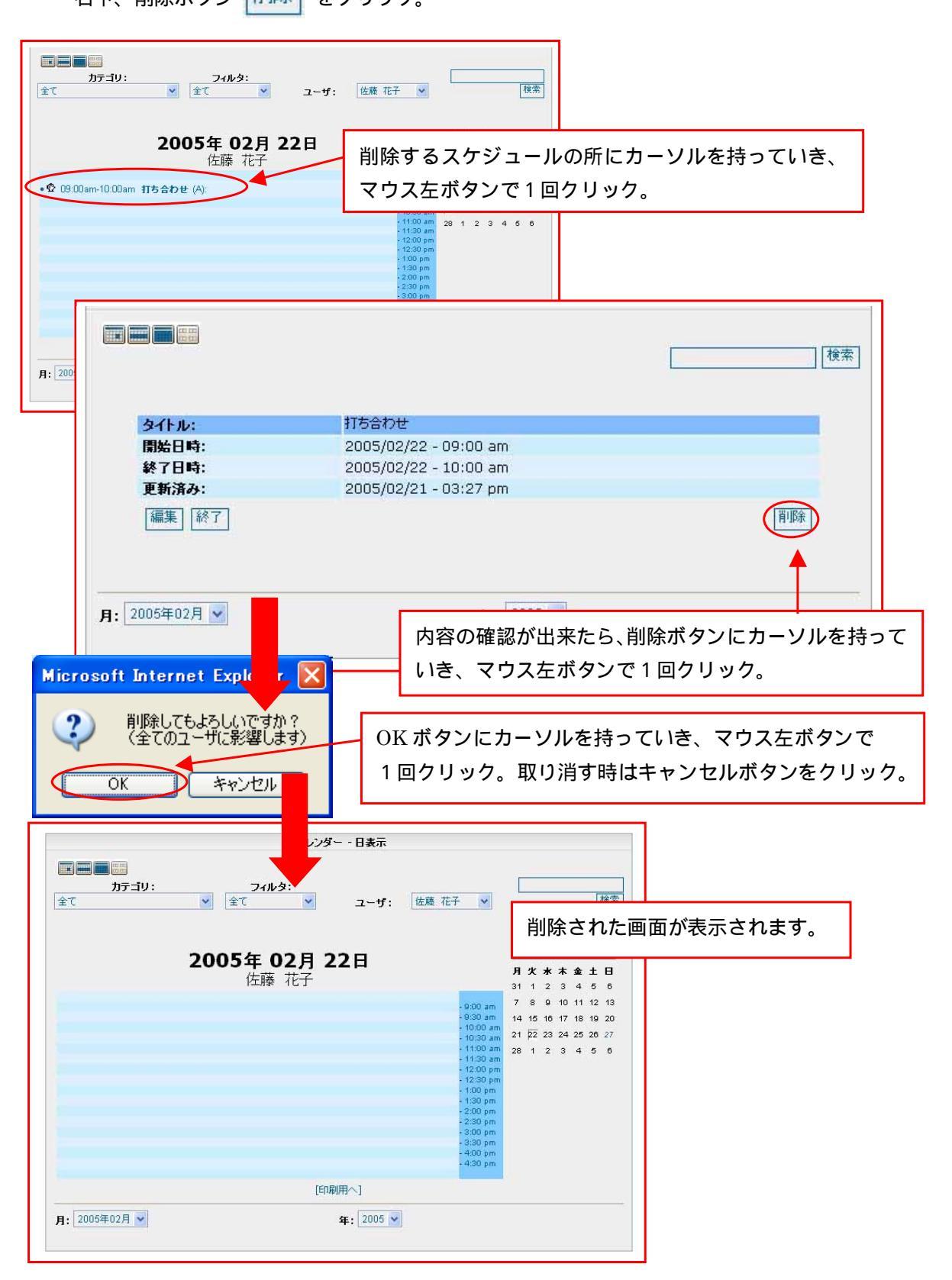

### 6.電子メール

### 6-1 メールの受信一覧画面の構成

左画面の電子メールの所へカーソルを持っていき、表示が赤くなったら、マウスの左ボタンで 1回クリック。

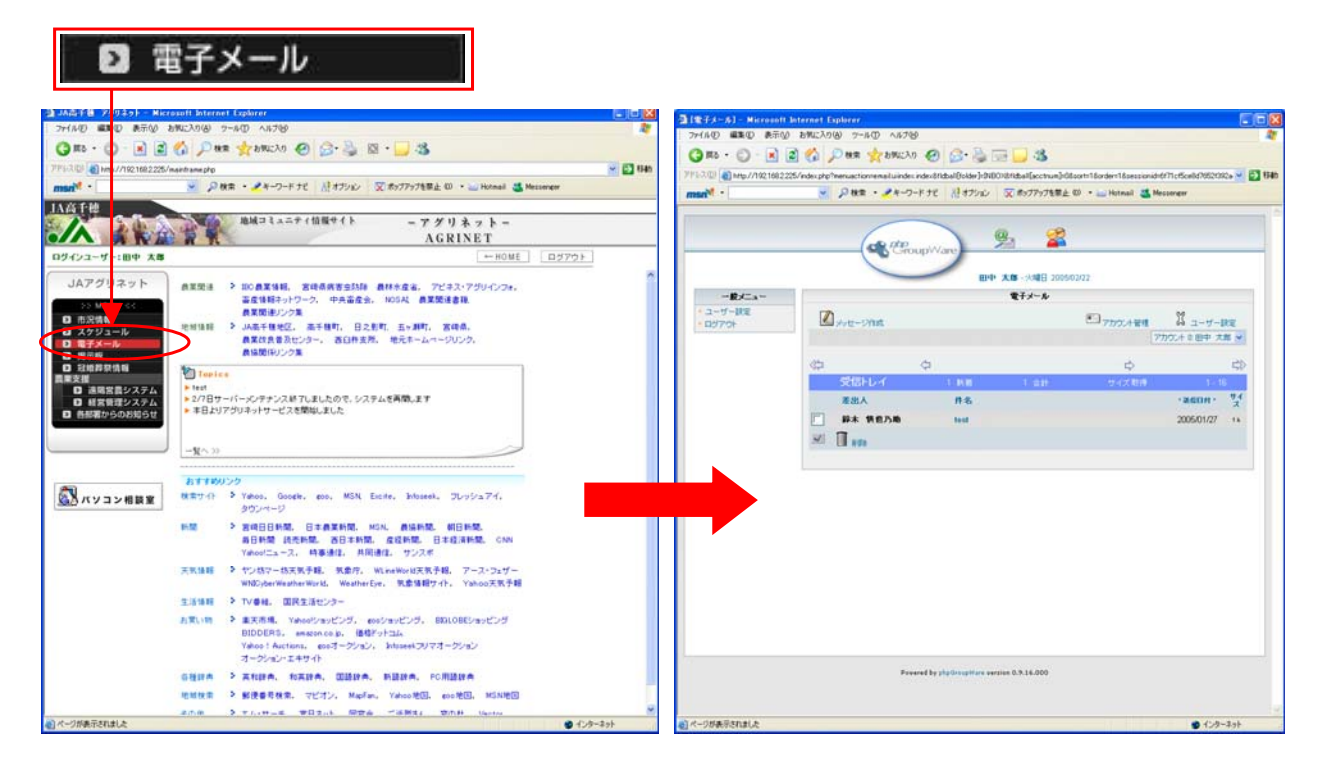

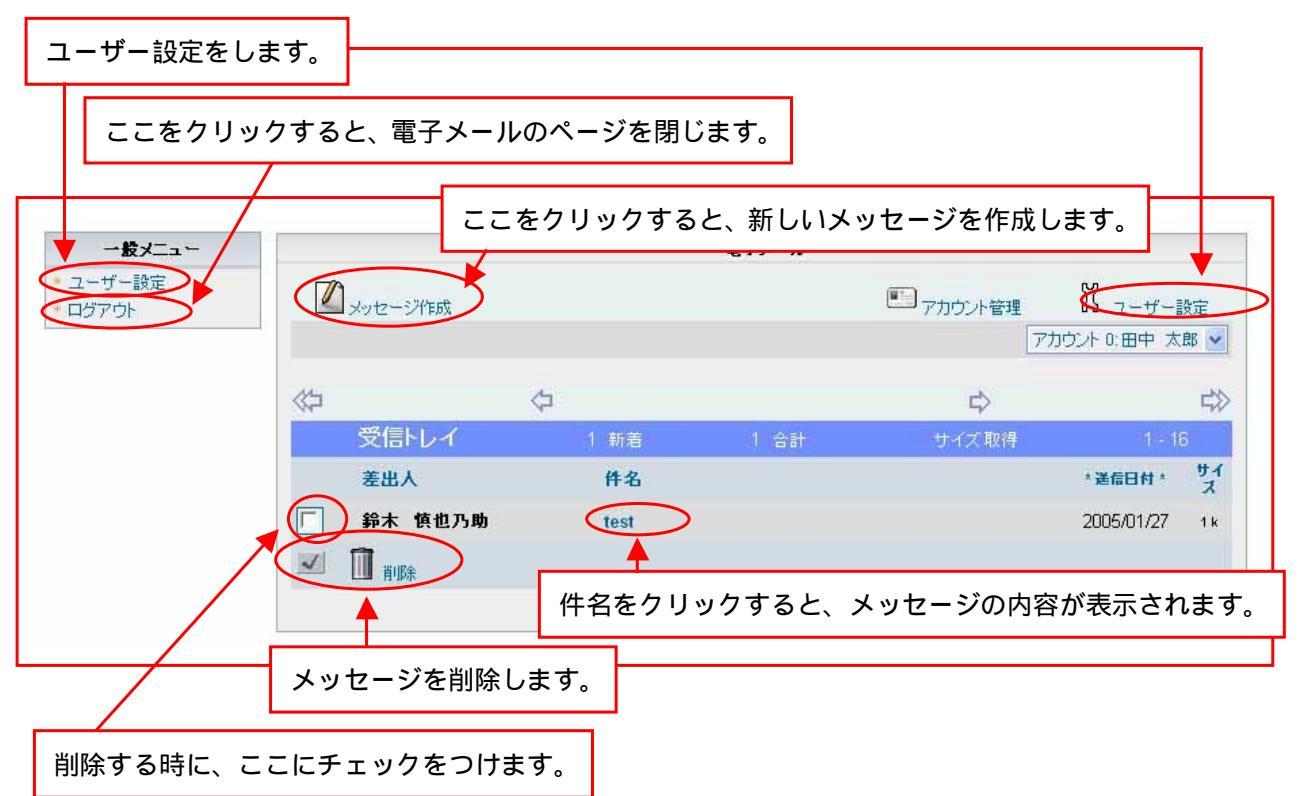

### 6-2 メールの受信

メールの受信は自動的に行います。

受信されたメールは、受信トレイに置かれます。

| 一般メニュー          |           |      | 電子メール |                |                |
|-----------------|-----------|------|-------|----------------|----------------|
| ユーザー設定<br>ログアウト | 1 メッセージ作成 |      |       | アカウント管理<br>(一) | 2-ザー設定         |
|                 |           |      |       | 77             | カウント 0:田中 太郎 💌 |
|                 | 42        | ⇔    |       | \$             | \$             |
|                 | 受信トレイ     | 1 新着 | 1 合計  | サイズ取得          | 1 - 16         |
|                 | 差出人       | 件名   |       |                | * 送信日付 * サイズ   |
|                 | 鈴木 慎也乃助   | test |       |                | 2005/01/27 14  |
|                 |           |      |       |                |                |
|                 | 11.489    | 三月   | = +   | ここにまテナわま       | = #            |

### 6-3 メールの表示

受信したメールの内容を表示させます。

| 一般メニュー          |                                         | 1                   | 子メール          |                  |                           |
|-----------------|-----------------------------------------|---------------------|---------------|------------------|---------------------------|
| ユーザー設定<br>コグアウト | 2 メッセージ作成                               |                     | <b>7</b> 775  | Dント管理 【<br>アカウント | ユーザー設定<br>0:田中 太郎 🖌       |
|                 |                                         | ¢                   |               | ⇔                | ₫≫                        |
|                 | 文信トレイ                                   | 1 新着<br><b>件名</b>   | 1合計 サイ        | (ズ取得<br>* 1      | 1-16<br>信日付 * サイ          |
|                 | □ 鈴木 慎也乃助                               | test                | 表示させたいメ・      | - ルの件名           | こカーソルを                    |
|                 | ✓ 前 前 前 前 前 前 前 前 前 前 前 前 前 前 前 前 前 前 前 |                     | っていき、マウス      | 、左ボタンで           | 1回クリッ                     |
| No.             | 21/ret                                  | 電子メール               | 「「マカウ」を答頼     | ¥ 7-#            | 副公司                       |
|                 | 21 FØX                                  |                     |               | アカウント 0:田中       | 太郎                        |
| E +7+           | マット表示                                   | ■ <sub>生メッセージ</sub> | 🕒 印刷画面        |                  |                           |
| 戻り先: <u>受</u> ( |                                         | 1 🖗 全員に返信           | 🛛 🖓 転送 🛛 🗑 削除 |                  | $\Rightarrow \Rightarrow$ |
| 差出人:<br>宛先:     | 鈴木 慎也乃助 🗐<br>agridemo@m3.micbb.         | jp 🖫                |               |                  |                           |
| 送信日付:<br>件名:    | 2005/01/27 - 10:47 pn<br>test           | n /                 | メッセージの内       | 容が表示され           | າる。                       |
| オフセージ:          | キーワード: plain 8bit - 1 k                 |                     |               |                  |                           |
| (               |                                         |                     |               |                  |                           |

6-4 メールの送信

新規のメールを送信します。

左上、メッセージの作成 🖉 をクリックします。新規メッセージ作成ページが表示されます。 アドレス・メッセージを入力して右上、送信 😥 をクリック

|                                                                                                    | ×<br>र                                                                                  | 、ッセージの送信にカーソルを持っていき、<br>マウス左ボタンで1回クリック。                             |
|----------------------------------------------------------------------------------------------------|-----------------------------------------------------------------------------------------|---------------------------------------------------------------------|
| 2.212-32作成                                                                                             |                                                                                         | ■ アカウント管理 スーザー設定                                                    |
|                                                                                                    |                                                                                         | アカウント 0:田中 太郎 🚽                                                     |
| 4>                                                                                                    | <b>\$</b>                                                                               |                                                                     |
| 受信トレイ                                                                                                  | 1 新菪                                                                                    | 1 合計 サイズ取得 1-16                                                     |
| 差出人                                                                                                    | 件名                                                                                      | * 送信日付 * サイ<br>ス                                                    |
| □ 鈴木 慎也乃助                                                                                              | test                                                                                    | 2005/01/27 1 к                                                      |
| Image: 100 million                                                                                     |                                                                                         |                                                                     |
|                                                                                                    |                                                                                         | 宛先を入力します。直接入力するか、左上、<br>アドレス帳から入力。入力方法は、<br>6 - 4 - 1アドレス帳からの入力を参照。 |
|                                                                                                    | _ /                                                                                     |                                                                     |
| 「「アドリス帳                                                                                                |                                                                                         |                                                                     |
|                                                                                                    |                                                                                         |                                                                     |
| 宛先<br>CC                                                                                               | aa@bbb.ne.jp                                                                            | 全ての入力が終わったら、送信にカーソルを持                                               |
| 宛先<br>CC<br>Bcc                                                                                        | aa@bbb.ne.jp                                                                            | 全ての入力が終わったら、送信にカーソルを招<br>っていき、マウス左ボタンで1回クリック。                       |
| 宛先<br>CC<br>Bcc<br>件名                                                                                  | aa@bbb.ne.jp<br>んにちは。                                                                   | 全ての入力が終わったら、送信にカーソルを持<br>っていき、マウス左ボタンで1回クリック。                       |
| 宛先 art<br>CC<br>Bcc<br>件名<br>到達通知                                                                      | aa@bbb.ne.jp<br>んにちは。                                                                   | 全ての入力が終わったら、送信にカーソルを持<br>っていき、マウス左ボタンで1回クリック。                       |
| 宛先     a       CC     Bcc       件名     日       到達通知     日       ①     法付ファイル       思示気     思示気         | aa@bbb.ne.jp<br>んJこちは。<br>いなしております。<br>いでしょうか。<br>がまたっていますが、風邪<br>がたくに寄られた時には近び         | 全ての入力が終わったら、送信にカーソルを招<br>っていき、マウス左ボタンで1回クリック。                       |
| 宛先     a       CC     Bcc       伊名     可達通知       ①<たけファイル     B       ご無けファイル     Cご無辺<br>あ元受<br>際、14 | aa@bbb.ne.jp<br>んにちけま。<br>ipg<br>以しております。<br>でしょうか、<br>近くに寄られた時にはあ返び                    | 全ての入力が終わったら、送信にカーソルを招<br>っていき、マウス左ボタンで1回クリック。                       |
| 宛先     a       Bcc     件名 <b>到達通知</b> ①       ①     ※付ファイル       思     第二       ブファイル: 6 - 4 - 2     ※ | aa@bbb.ne.jp<br>ん」こちは。<br>ん」こちは。<br>かなしております。<br>、でしょうか<br>が続いていますが、風邪が<br>死くに寄られた時には遊び | 全ての入力が終わったら、送信にカーソルを招っていき、マウス左ボタンで1回クリック。                           |

- 6-4-1 アドレス帳からの入力方法
- 🏭 左上、アドレス帳にマウスを持っていき、マウス左ボタンで1回クリック。
- アドレス帳が表示されます。指定する名前の
  То
  をクリック。
- 終了 終了 をクリックしてアドレス帳を閉じます。

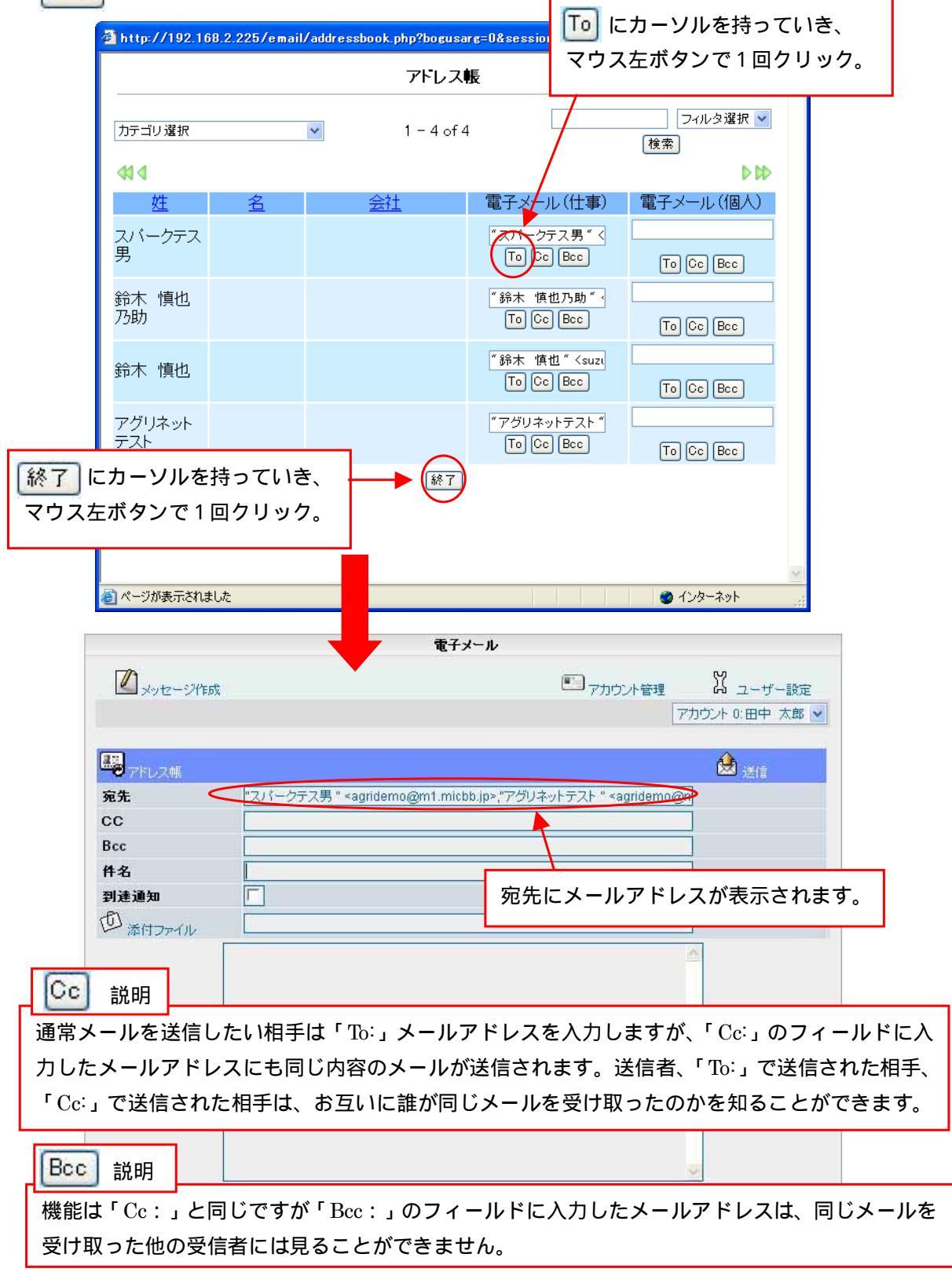

6-4-2 添付ファイル入力方法。

並 左の添付ファイルにマウスを持っていき、マウス左ボタンで1回クリック。 添付ファイル選択画面が表示されます。参照ボタンをクリックして、ファイルを選択します。 添付するファイルをクリックして選択して、開くボタン 展(②)をクリック。

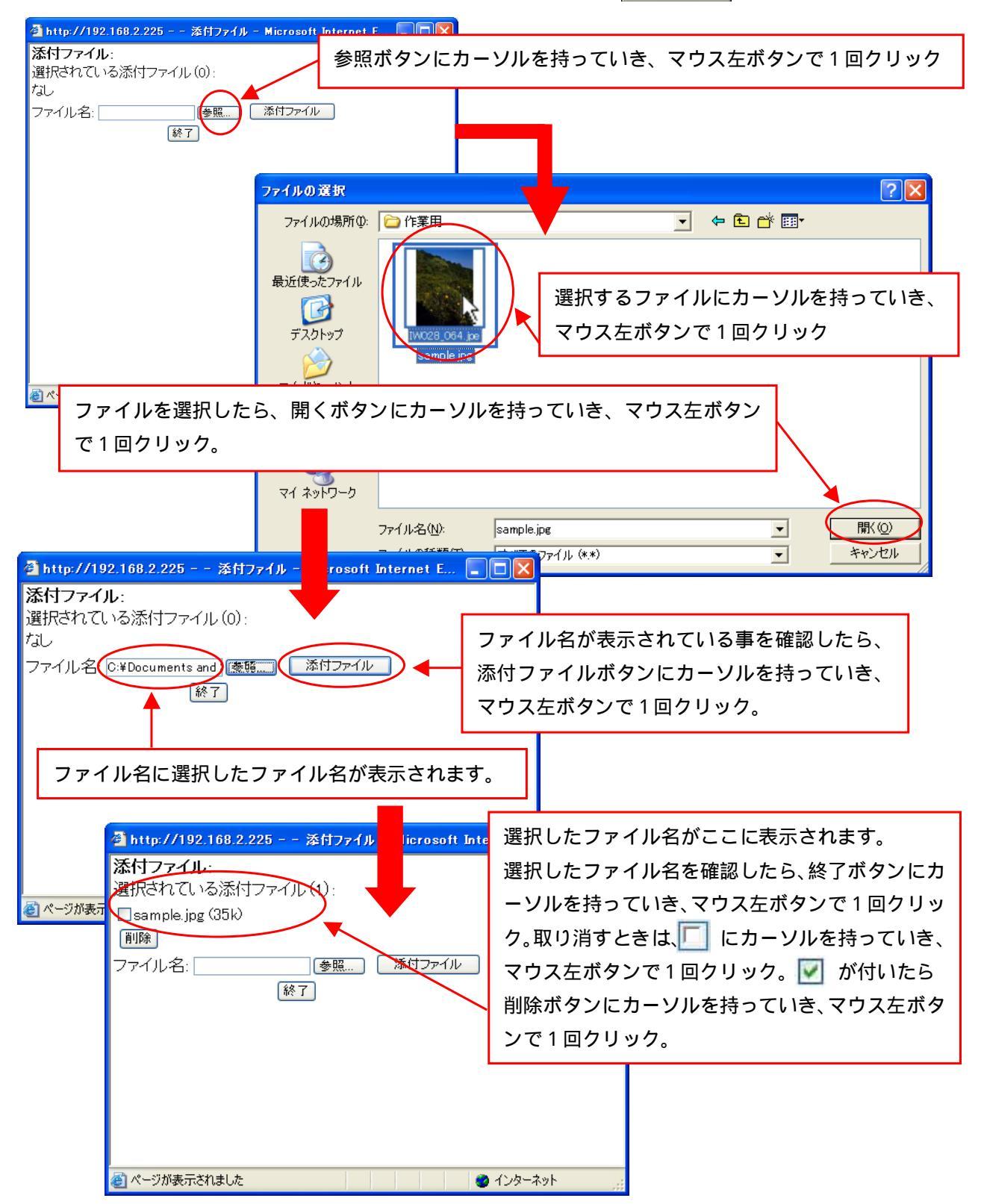

|           | 電子メール                                                              |       |
|-----------|--------------------------------------------------------------------|-------|
| 🖉 メッセージ作成 | <ul> <li>アカウント管理</li> <li>アカウント管理</li> <li>アカウント 0:田中太郎</li> </ul> |       |
|           | 🛃 送 👔                                                              |       |
| 宛先        | "スパークテス男 " <agridemo@m1.micbb.jp></agridemo@m1.micbb.jp>           |       |
| сс        |                                                                    |       |
| Bcc       |                                                                    |       |
| 件名        | 選択したファイル名がここに表示                                                    | されます。 |
| 到建週知      |                                                                    |       |
| ふ付ファイル    | parthe jpg                                                         |       |
|           |                                                                    |       |
|           |                                                                    |       |
|           |                                                                    |       |
|           |                                                                    |       |
|           |                                                                    |       |
|           |                                                                    |       |
|           |                                                                    |       |
| ļ         |                                                                    |       |

### 6-5 メールの返信

受信したメールに返信をします。

返信するメールの件名をクリックします。メールの内容が表示されます。

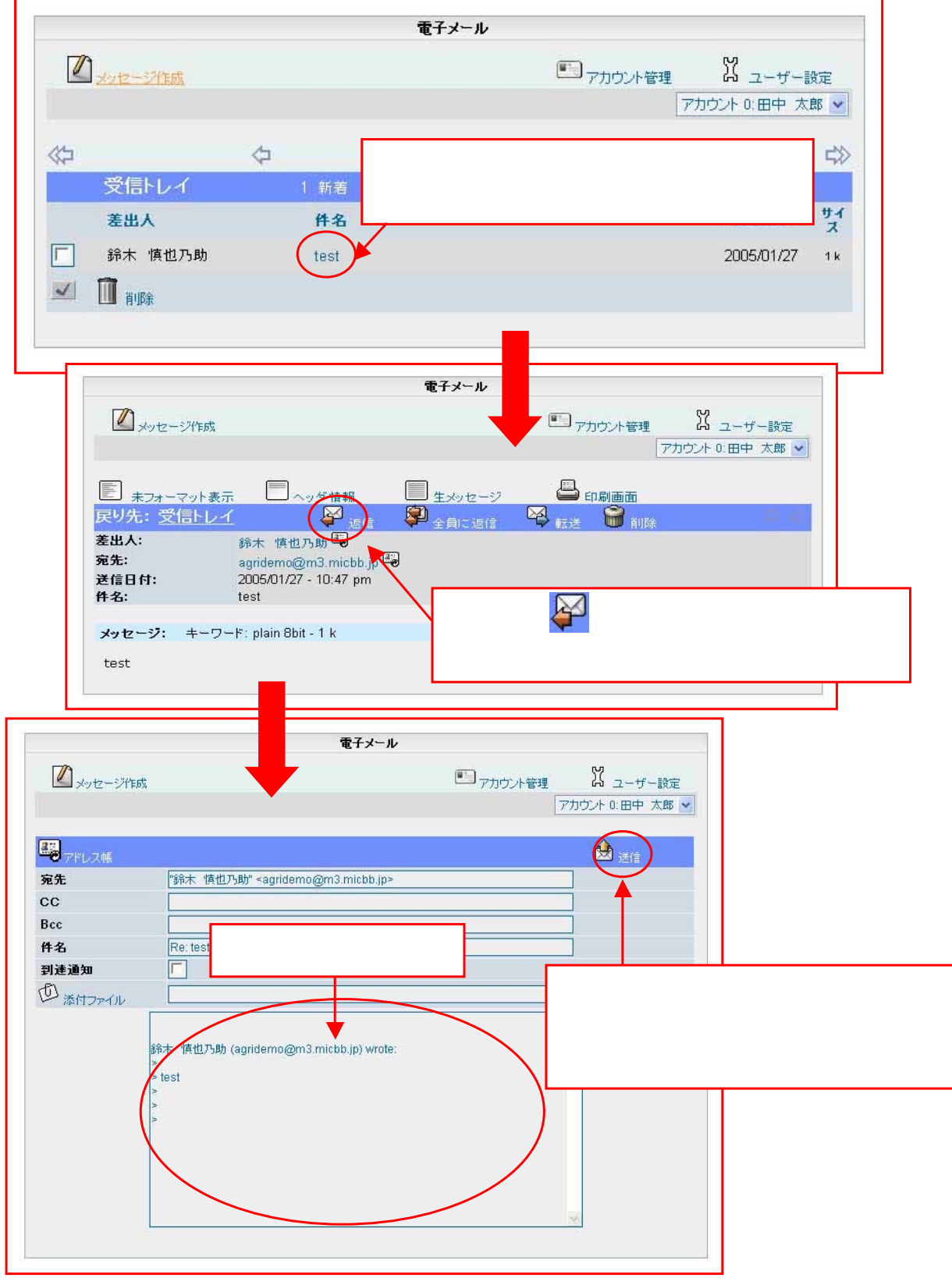

6-6 メールの転送

受信したメールを転送します。(同じ内容のメールを他の人に送信する。) 転送するメールの件名をクリックします。メールの内容が表示されます。 転送ボタン をクリック。転送画面が表示されます。 宛先を入力して、送信ボタン き たクリック。

|                                                                                                    | 電子メール                                                                           |
|----------------------------------------------------------------------------------------------------|---------------------------------------------------------------------------------|
| 2 <u>3212-57(FBR</u>                                                                                                    | ■ アカウント管理 パ ユーザー設定                                                              |
|                                                                                                    | アカウント 0:田中太郎 ▼<br>返信する件名にカーソルを持っていき、マウス<br>左ボタンで1回クリック                          |
| 受信トレイ 1 新着<br>差出人 件名<br>総本 慎也乃助 tast                                                                                                    | *送信日付 * サイ<br>ス<br>2005/01/27 1k                                                |
|                                                                                                    |                                                                                 |
| メッセージイを成                                                                                                    | <b>電子メール</b><br>アカウント管理<br>アカウント管理<br>アカウント 0:田中 太郎 V                           |
| まフォーマット表示       ヘッダ情報         戻り先: 受信トレイ       シェ信         差出人:       鈴木 慎也乃助 ⑤         宛先:       agridemo@m3.micbb.jp ⑤         送信日付:       2005/01/27 - 10:47 pm         件名:       test | ■ 生メッセージ 印刷画面<br>● 全員に返信<br>転送ボタン ● にカーソルを持っていき、<br>マウス左ボタンで1回クリック。             |
| <b>電子メール</b><br>図 メッセージ作成                                                                                                    | <sup>ル</sup> 宛先を入力したら、送信ボタンにカーソルを<br>「<br>持っていき、マウス左ボタンで1回クリック。                 |
| 定た<br>定た<br>定た<br>定た<br>た<br>た<br>た<br>、<br>な<br>た<br>、<br>な<br>な<br>な<br>な<br>の<br>の<br>の<br>の<br>の<br>の                                                                                 | <ul> <li>宛先を入力する。アドレス帳から入力する場合は、</li> <li>6 - 4 - 1 アドレス帳からの入力方法を参照。</li> </ul> |
| forward - original mail:<br>From %新术 提供力助助 *agridemo@m3.micbt<br>Date 2005/01/27 - 10:47 pm<br>Subject test                                                                               | b.jp><br>■                                                                      |

6-7 メールの削除

| 削除するメー | ルの 🔲 にチェックを付けます。 |
|--------|------------------|
| 削除ボタン  | をクリックします。        |

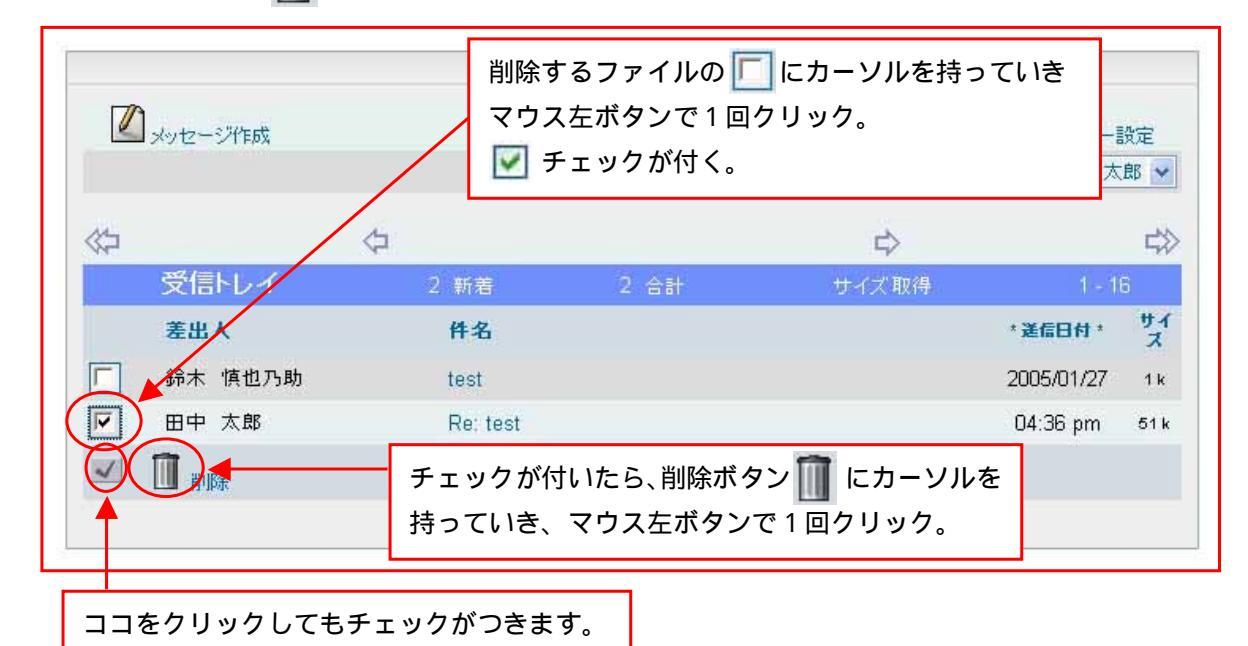

### 6-8 メールの各種設定

左メニューのユーザー設定、又は右画面のユーザー設定

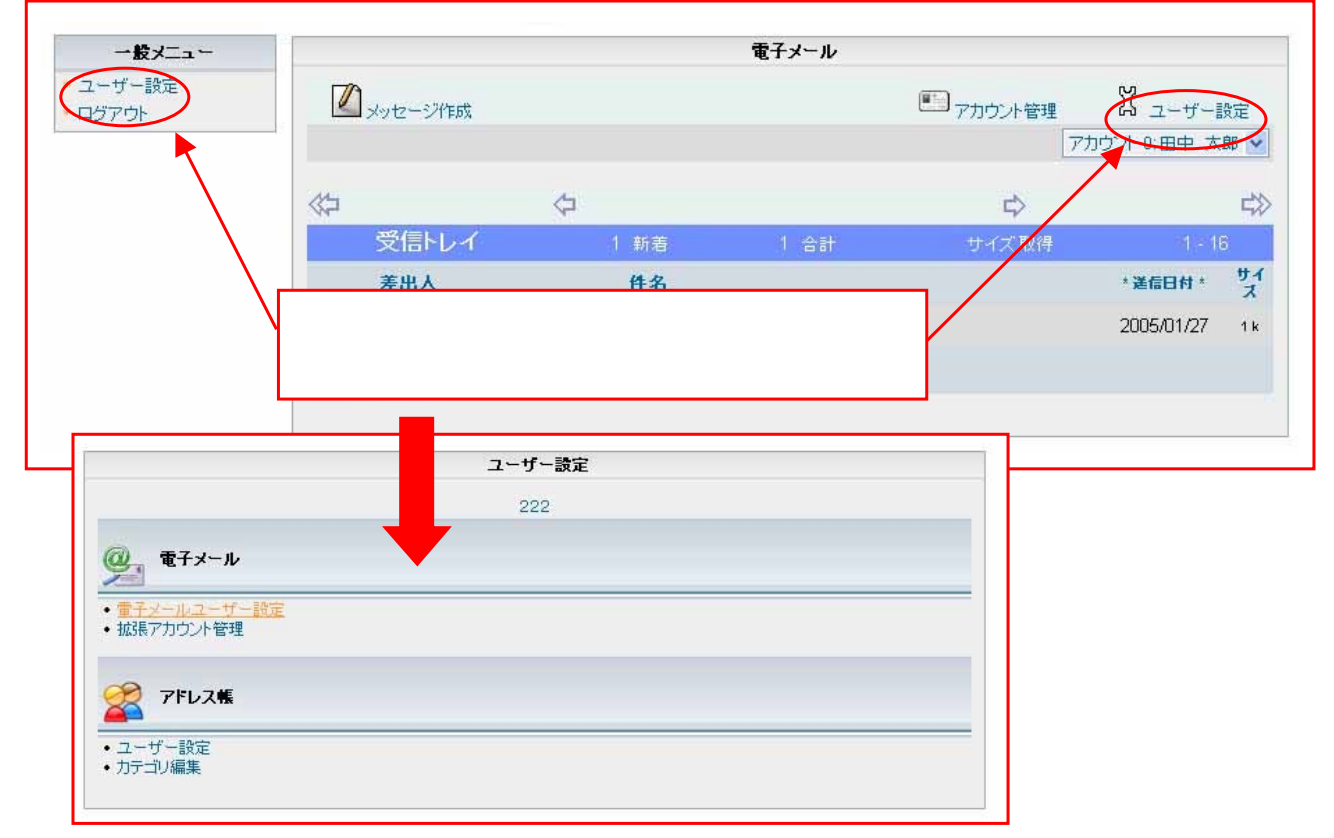

電子メールユーザー設定
 ユーザー設定画面の電子メールユーザー設定をクリック。

カスタム設定の部分は、設定されているデータを変更しないで下さい。

| 基本設定の部分のみ設定します。 |  |
|-----------------|--|
|-----------------|--|

| アカウント名を入力します。 | メールを送った時に |
|---------------|-----------|
| 表示される名前です。    |           |

| フカウトルター                                                          |                     |
|------------------------------------------------------------------|---------------------|
| アカリウンド名                                                          |                     |
| 署名                                                               |                     |
| ソート順(既定)                                                         | 最新 -> 旧 👻           |
| メール本文に転送メッセージを添える                                                |                     |
| フォルダー覧リストに未読メール数を表示                                              |                     |
| デフォルトでフォルダサイズを表示                                                 |                     |
| カスタム設定 ヘルづ表示                                                     |                     |
| カスタム設定を使用                                                        | マ カスタム設定            |
| 電子メールアカウント名                                                      | agridemo@m3.micbb.j |
| 電子メールパスワード (非表示)                                                 |                     |
| 電子メールアドレス                                                        | agridemo@m3.micbb.j |
| メールサーバー                                                          | m3.micbb.jp         |
| メールサーバー種別                                                        | POP-3 💌             |
| IMAPサーバー種別 - 指定時                                                 | Cyrus または Courier 🐱 |
| a set a second to react the second set the set of the second set | mail                |
| U-Wash メールフォルタ - 指定時                                             |                     |
| U-Wash メールフォルタ - 指定時                                             | 170 × 54/2          |

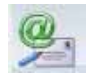

### 拡張アカウント管理

ユーザー設定画面の拡張アカウント管理をクリック。 電子メール拡張アカウント一覧が表示される。別のアカウントを設定することが出来ます。 新しいアカウントを作成する時は、下のアカウント作成をクリック。

|        | 電子                                                                                                    | メール                                                                             |  |  |  |
|--------|----------------------------------------------------------------------------------------------------|---------------------------------------------------------------------------------|--|--|--|
|        | 電子メール拡張アカウント一覧                                                                                                    |                                                                                 |  |  |  |
| アカウント名 |                                                                                                    | 状態 メール一覧 編集 削除 画面                                                               |  |  |  |
|        | アカウント作成                                                                                                    | 終了<br>アカウントの所にカーソルを持っていき<br>マウス左ボタンで1回クリック。                                     |  |  |  |
|        | 電-<br>電子メール                                                                                                    | チメール     ヘルプ表示にカーソルを持っていき       塩珠アカウント     マウス左ボタンで1回クリックする       と、ヘルプが表示される。 |  |  |  |
|        | *** 電子メール拡張アカウント **** No. 1<br>必要事項を設定してください ペルプ表示<br>アカウントを有効にする<br>アカウント名<br>名前<br>署名<br>アレート順(既定)<br>メール本文に転送メッセージを添える<br>フォルダー覧リストに未読メール数を表示<br>デフォルトでフォルダサイズを表示<br>アフォルトでフォルダサイズを表示<br>デフォルトでフォルダサイズを表示<br>アフォルトでフォルダサイズを表示<br>アフォルトでフォルダサイズを表示<br>モデメールアカウント名<br>電子メールアカウント名<br>電子メールアドレス<br>メールサーバー<br>マールサーバー種別<br>IMAPサーバー種別 - 指定時<br>U-Wash メールフォルダ - 指定時 | ヘルブ表示<br>□<br>□<br>□<br>□<br>□<br>□<br>□<br>□<br>□<br>□<br>□<br>□<br>□          |  |  |  |

🔗 アドレス帳ユーザー設定

ユーザー設定画面のアドレス帳ユーザー設定をクリック。 アドレス帳に新しく入力します。左メニューの連絡先作成をクリックします。

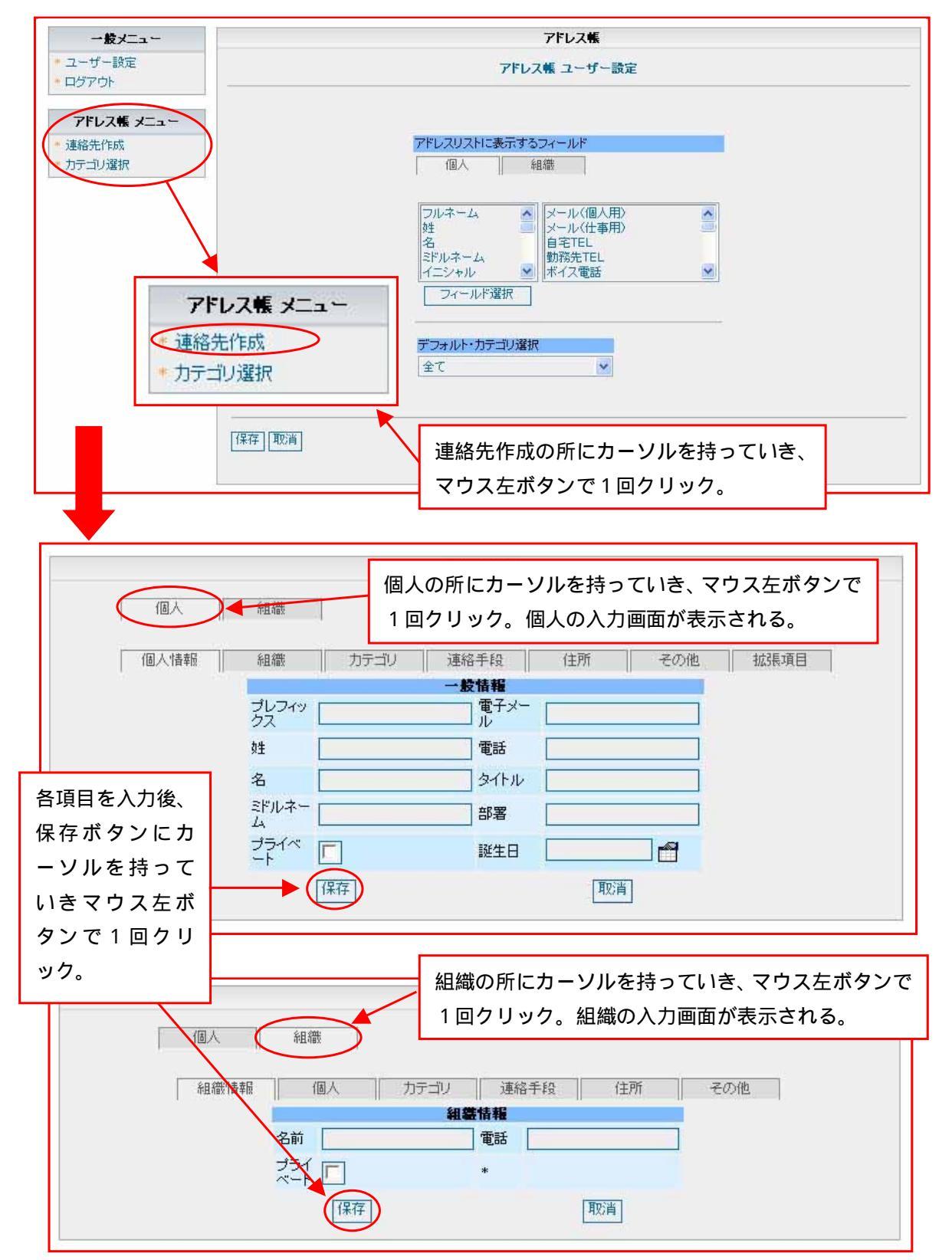

カテゴリの選択左メニューのカテゴリ選択をクリック。

カテゴリを選択して、カテゴリに入れる個人名を左画面から選択。 ≥ をクリックすると 右画面の現在の個人画面に示されます。

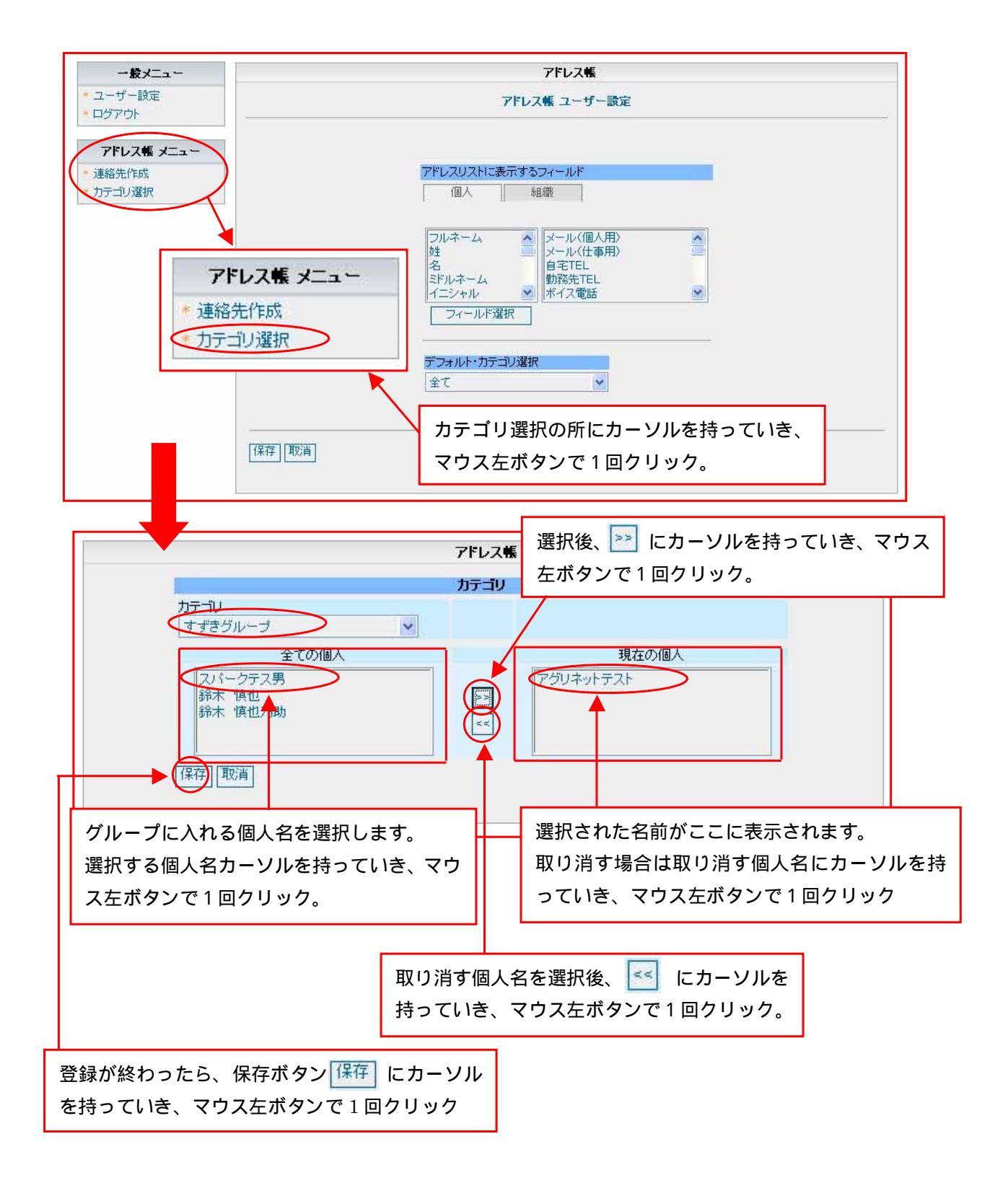

# 🧭 アドレス帳カテゴリ編集

🎍 ユーザー設定画面のアドレス帳カテゴリ編集をクリック。

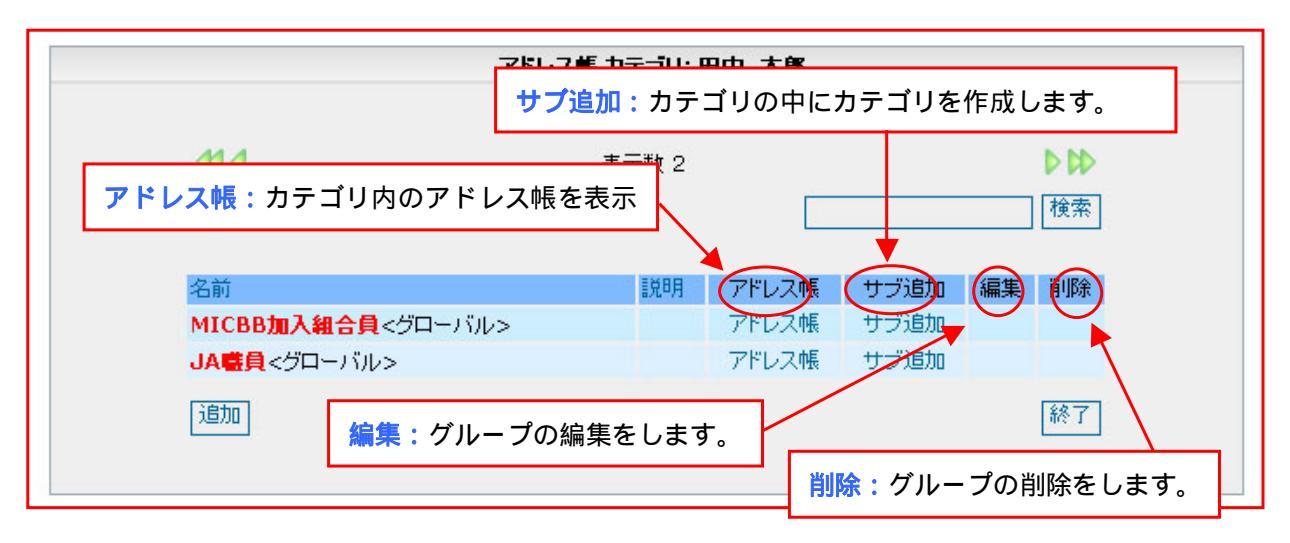

### アドレス帳

カテゴリ編集画面のアドレス帳をクリック。

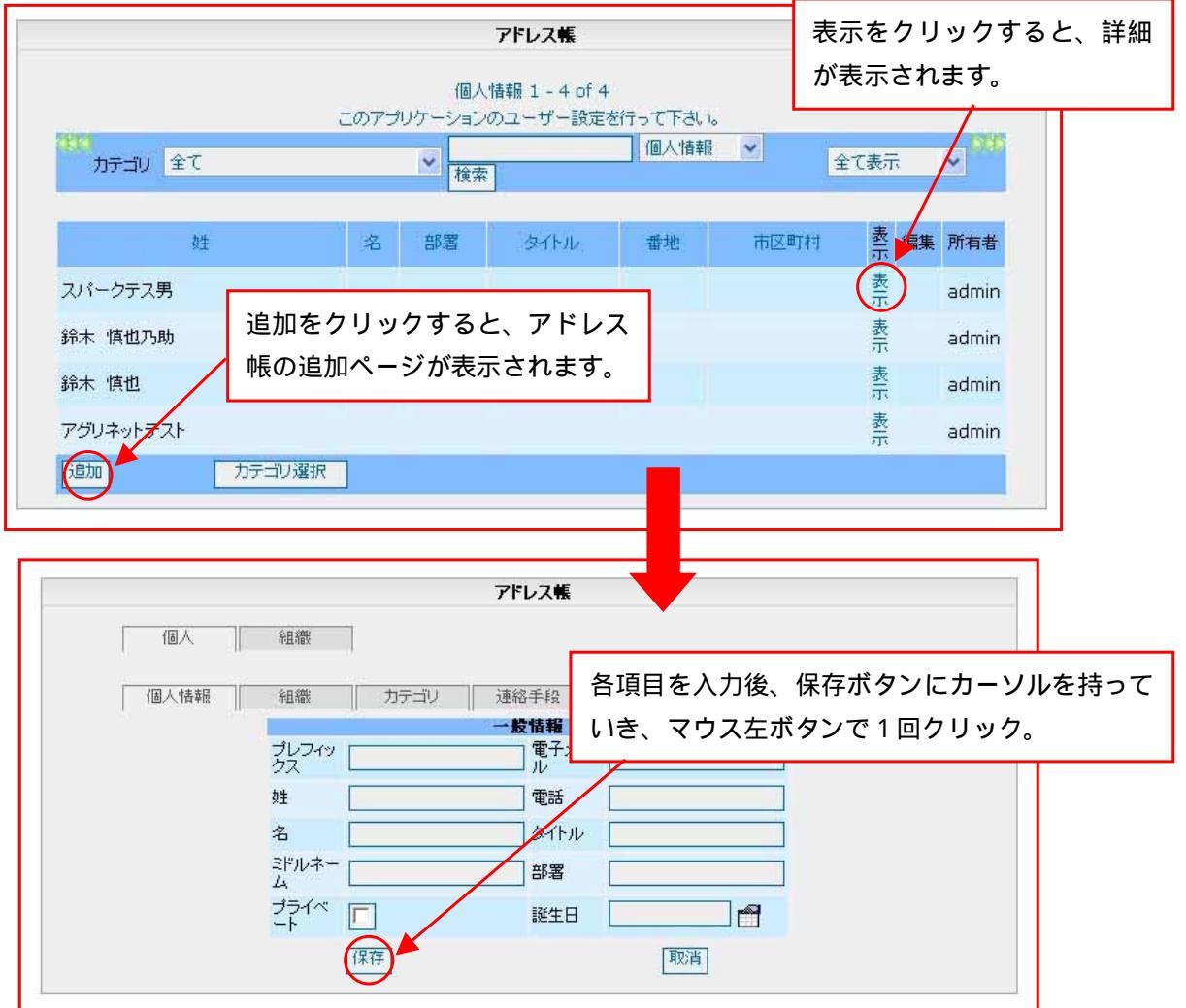

### サブ追加

カテゴリ編集画面のサブ追加をクリック。

|        | アドレス帳 カテゴリ追加:田中 太郎                           |
|--------|----------------------------------------------|
| 親力テゴリ  | MICBB加入組合員 <グローバル> ▼                         |
| 名前     |                                              |
| 説明     |                                              |
| プライベート |                                              |
| (保存)   | 各項目を入力後、保存ボタンにカーソルを持って<br>いき、マウス左ボタンで1回クリック。 |

### 編集

カテゴリ編集画面の編集をクリック。

|                  | アドレス帳 カテゴリ追加:田中 太郎                                         |
|------------------|------------------------------------------------------------|
|                  |                                                            |
| 親力テゴリ            | MICBB加入組合員 <グローバル> 💌                                       |
| 名前               | ファミリー                                                      |
| 記印               |                                                            |
| プライベート<br>【保存】 ◀ | 各項目を入力後、保存ボタンにカーソルを持って<br>いき、マウス左ボタンで1回クリック。 <sup>取消</sup> |

## 削除

カテゴリ編集画面の削除をクリック。

| カテゴリ剤除                                            |        |
|---------------------------------------------------|--------|
| このカテゴリを削除してもよろし                                   | いですかい? |
|                                                   | ししえ    |
|                                                   |        |
|                                                   |        |
| 持っている、マリス左ボタノで「回クリック。<br>取り消す場合け 「「「「え」にカーソルを持ってい |        |
|                                                   |        |
| きマウス左ボタンで1回クリック。                                  |        |

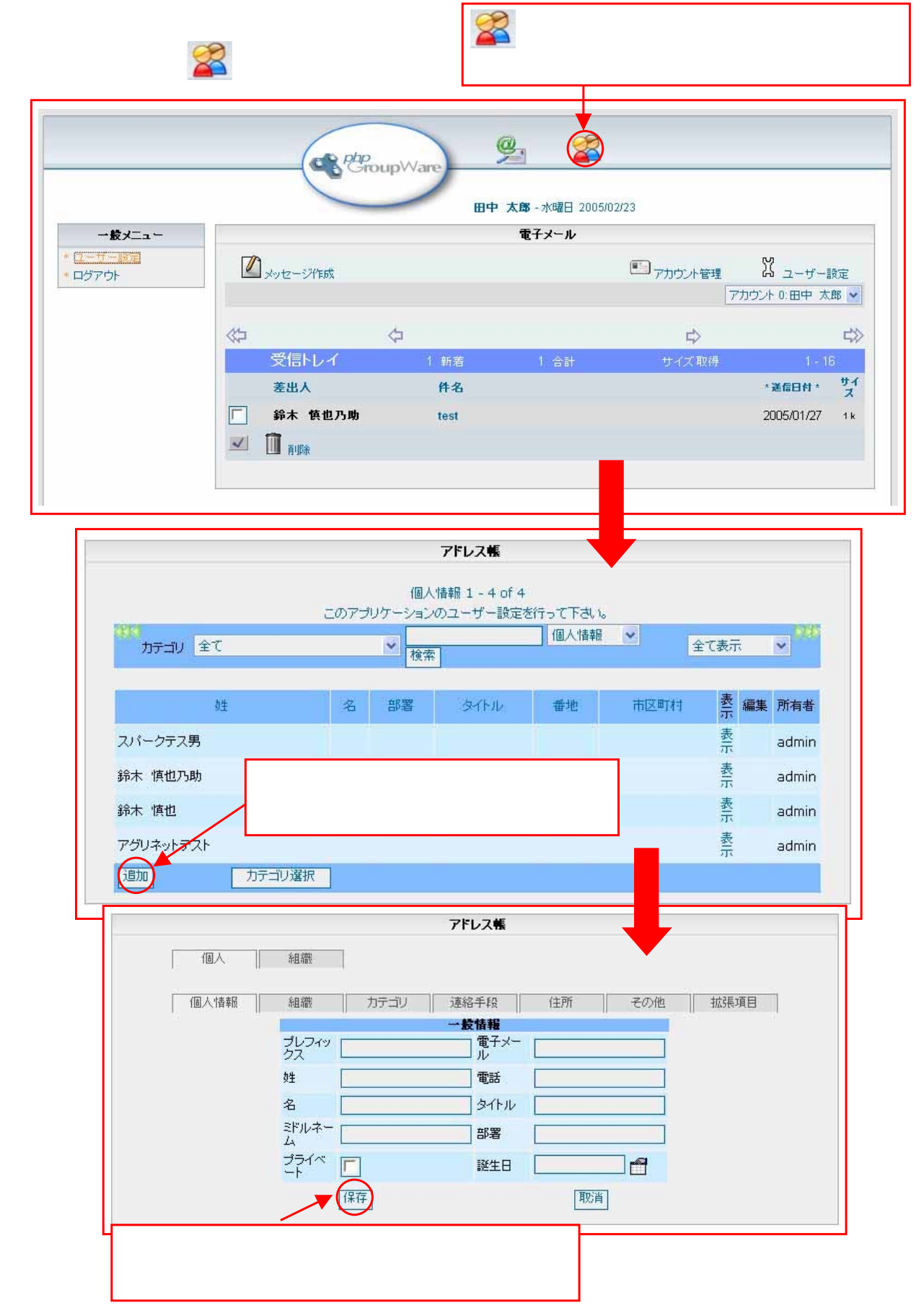

### 6-10 ドレス帳の検索

各項目、どれか一つの入力でも検索できます。

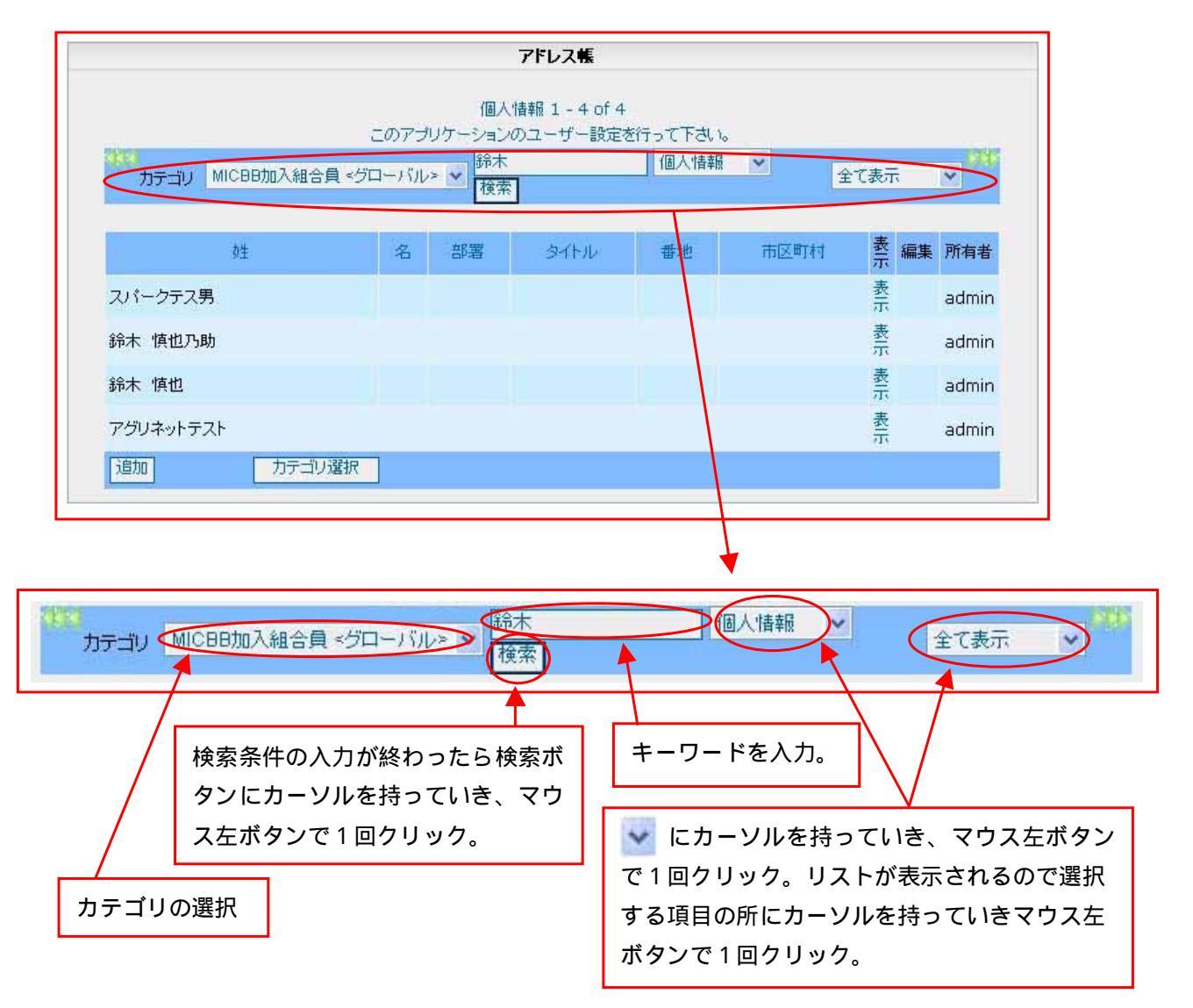

### 6-11 ドレス帳の内容確認

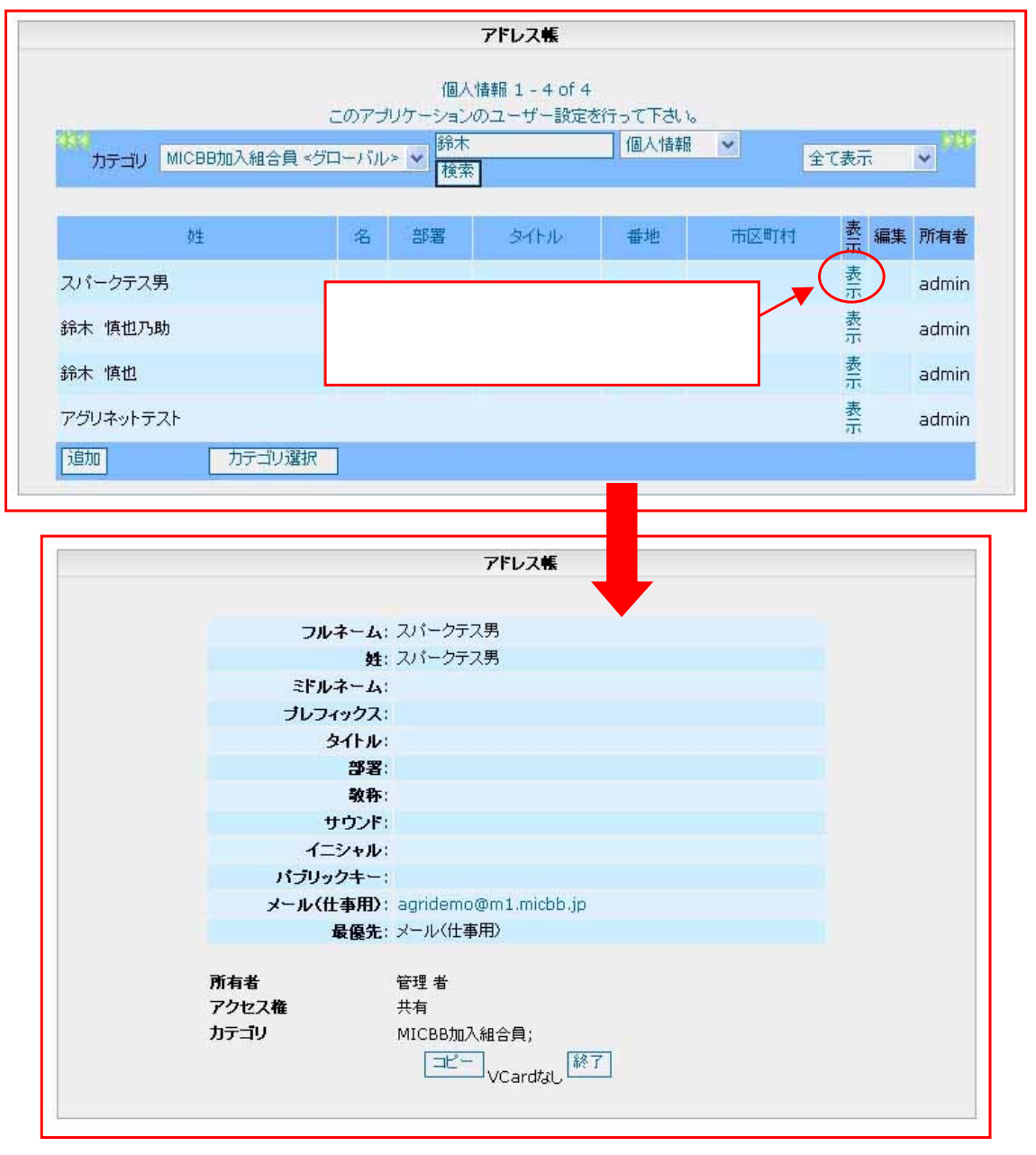

# 7.揭示板

### 7-1 掲示板一覧の構成

左画面の掲示板の所へカーソルを持っていき、表示が赤くなったら、マウスの左ボタンで 1回クリック。

|                                                 | 想于板                                                                                                    |                                          |               |                      |                  |            |           |
|-------------------------------------------------|----------------------------------------------------------------------------------------------------|------------------------------------------|---------------|----------------------|------------------|------------|-----------|
|                                                 | 陶小似                                                                                                    |                                          |               |                      |                  |            |           |
| JARTIE 701491 - Mereo                           | aft Internet Explorer                                                                                                    |                                          |               |                      |                  |            |           |
| - ファイル(2) 編集(2) 表示(2) お気(2)<br>◎ 戻る ・ ○ ● ■ ■ ◎ | こ入り後) ウール(1) ヘルプとり<br>二) 秋雨 ☆ お気に入り 🕢 😭                                                                                                    | 17                                       |               | -                    |                  |            |           |
| 7ドレス(1) ● http://192.16/1.225/m<br>1入省千倍        | erfame de 揭示板                                                                                                    | の所にカーソルを持                                | っていき、         |                      |                  |            |           |
| ロダインユーザー:佐藤花                                    | 赤くな                                                                                                    | ったらクリック                                  |               |                      |                  |            |           |
| JAアグリネット #IR                                    | 8 1008支援税、支持条約支払助 長林木座省、7021<br>正成後期キットワーク、中央正成会、NOSAL 長支援援                                                                                                    | た。<br>また、アブリインフォ。<br>書様                  |               | _                    |                  |            |           |
|                                                 | <ul> <li>農業関連リンク集</li> <li>3. 浜高千種地区、高千種町、目之東町、五ヶ道町、営<br/>農業は食素品センター、首日株支用、地元ネームページ</li> </ul>                                                                                                    | 調章。<br>19ンク。                             |               |                      |                  |            |           |
|                                                 | 商品商用リンク集<br>*****<br>はリアグリネットサービスを開始しました                                                                                                    |                                          |               |                      |                  |            |           |
|                                                 |                                                                                                    |                                          |               |                      |                  |            |           |
| -%-                                             | 20                                                                                                    |                                          |               |                      |                  |            |           |
| 2171<br>1877                                    | NOUンク<br>イト * Yahoo, Googin, mo, MSN, Eiche, Infoseel,<br>タウンページ                                                                                                    | 7070274                                  |               |                      |                  |            |           |
| (パソコン相談室)                                       | > 東川自日時間、日本高工時間、MSA、高級時間、<br>自日時間 (北元時間、古日主時間、食道時間、日本<br>YakerEa ース、時事通信、再同通信、サンスボ                                                                                                    | 的目的就。<br>在1月的就是CNN                       |               |                      |                  |            |           |
| <b>XX</b> 1                                     | 🎒 JA高千穂 アグリネット - Mic                                                                                                    | rosoft Internet Explorer                 |               |                      |                  |            | X         |
| 王39<br>2月11                                     | ファイル(E) 編集(E) 表示(V)                                                                                                    | お気に入り(A) ツール(T) ヘルプ(H)                   |               |                      |                  |            | 7         |
| 69.0                                            | 🌀 R3 • 🐑 - 💌 🛃                                                                                                    | 🎧 🔎 検索 🌟 お気に入り <table-cell></table-cell> | ) 🖉 · 🌺 🖸     | -25                  |                  |            |           |
| स्थल<br>हरूक                                    | e http://192.168.2.225/                                                                                                    | /mainframe.php                           | 🛛 🔊 オプション 🔽 ポ | ップアップを禁止 (0) 🔹 🖂 Hot | mail 🎎 Messenger |            | 助         |
| 101 http://1921682225/board/board, A            | IA高千穂                                                                                                    |                                          | Interver Main |                      |                  |            | -         |
|                                                 |                                                                                                    | 地域コミュニティ                                 | 情報サイト         | - アグリネッ<br>AGRINET   | ▶ 検 <b>索</b>     | を行います      | •         |
|                                                 | ログインユーザー:佐藤 花子                                                                                                    |                                          |               |                      | -HOME ログフ        | 70 F       |           |
|                                                 | JAアグリネット                                                                                                    | 揭示板                                      |               |                      |                  | / 新規       | 見作成       |
|                                                 | >> MENU <<                                                                                                    |                                          |               |                      |                  |            | · · · · · |
|                                                 | <ul> <li>☑ 市況情報</li> <li>☑ 掲示板</li> </ul>                                                                                                    |                                          | 検             | 索機能                  |                  |            |           |
|                                                 | ▶ 冠婚葬祭情報<br>農業支援                                                                                                    |                                          |               | 使系                   |                  |            |           |
|                                                 | <ul><li>2 遠隔営農システム</li><li>2 経営管理システム</li></ul>                                                                                                    |                                          |               |                      |                  | 新規揭示板作成    |           |
|                                                 | 日本部署からのお知らせ                                                                                                    |                                          | (< 1~2件       | 表示 1ページ >>>          |                  |            |           |
|                                                 |                                                                                                    | Term 1                                   |               |                      |                  |            |           |
|                                                 |                                                                                                    | No                                       | \$7FU         | (#                   | 数 作成者            | 最終投稿日      |           |
|                                                 |                                                                                                    | 33 田平さんのみかん園を訪れま                         | 5月、ご東望受付      | 21                   | + 総合管理者          | 2005/02/08 |           |
|                                                 |                                                                                                    |                                          |               | -                    |                  | v ~=≈ GO   | Ц         |
|                                                 |                                                                                                    |                                          |               |                      |                  |            | 1         |
|                                                 |                                                                                                    | /                                        |               |                      |                  |            |           |
|                                                 | (1) パソコン相談室                                                                                                    | /                                        | ペー            | ジ移動・検索               | 結果表示詳            | しくは、       |           |
|                                                 | 掲示板の表示                                                                                                    |                                          | 12            | ページ移動の               | D仕方 を都           | 参照         |           |
| L                                               |                                                                                                    |                                          |               |                      |                  |            |           |
|                                                 |                                                                                                    |                                          |               |                      |                  |            |           |
|                                                 |                                                                                                    |                                          |               |                      |                  |            |           |
|                                                 |                                                                                                    |                                          |               |                      |                  |            |           |
|                                                 |                                                                                                    |                                          |               |                      |                  |            |           |
|                                                 | ahttp://192.168.2.225/board/board                                                                                                    | Action.php?typekbn=1                     |               |                      |                  | 2 インターネット  |           |
|                                                 | and the second second se |                                          |               |                      |                  | -          |           |

# 7-2 揭示板検索

| 検索したいキーワードを<br>入力したら、右の検索ボタ<br>掲示板の内容が表示され                                                                                                    | 入力します。<br>ン 検索 を押しま<br>はます。 | ミす。マウス左ボタ                          | ンで1回クリック       | 7 <sub>°</sub>      |
|----------------------------------------------------------------------------------------------------|-----------------------------|------------------------------------|----------------|---------------------|
|                                                                                                    | 検索も                         |                                    |                |                     |
| キーワード アグリネット                                                                                                    |                             | 検索                                 |                |                     |
| キーワードを入力します。                                                                                                    |                             |                                    |                |                     |
| 3. 以及手は、2005年4、- Margaelt Internet Explorer           77:14/0 単型の 各部(の お気に入びの ラームの ハスウロ<br>● Ray + 0 単型 (カムウロ ラームの ハスウロ<br>● Ray + 0 単型 (カムウロ ) ● - 0 単一 3 ● - 3 ● - |                             |                                    | t Explore      |                     |
|                                                                                                    | << 1~1件表示                   | 1ページ >>                            |                | +                   |
| No         2           1         アグリネットシステムへのご意見、ご要望受付                                                                                                    | a-thu                       | 件数<br>2件                           | t 作成者<br>松木 哲子 | 最終投稿日<br>2005/01/26 |
|                                                                                                    |                             |                                    | · -ジ移          | 動 1 🗸 ベージ GO        |
|                                                                                                    | ページ移動・検索<br>12 ページ移動        | 索結果表示詳しくは<br><mark>かの仕方</mark> を参照 | t              |                     |

### 7-3 新規掲示板の作成

新しく、掲示板を作成します。右の新規作成ボタン 新規揭示板作成。 にカーソルを持っていきマウス左ボタンで1回クリック。 新規作成ページにタイトル・内容を入力して、登録ボタン 登録 を押す。 ∃ JA高千穂 3 JA高千穂 アグリネット - M ル(E) 編集(E) 表示(y) お気に入り(A) リール(E) ③ R5 · 〇 · 副 副 〇 / ○ 秋田 会お知に入り 🛛 🗟 • 🕹 🖾 • 🗔 🎕 - 🖸 65 B · D IFR /1921682225/m http://192168.2.225/mainframe.php 11音千樓 JA高千穂 ミュニティが様サイト 地域コミュニティ信報 - アグリネット -AGRINET -アグリネッ! AGRINET ログインユーザー:佐藤 花子 DME D57ウト ログインユーザー:佐藤 花子 HOME D5701 JAアグリネット JAアグリネット ....... 1..... 204 +-7-1 秋荣 ○ 赤地宮鉄システム ○ 経営管理システム 新規揭示板作成 内 日 200支手以内 (C 1~1件表示 1ページ >> 
 仲貌
 作成者
 最終投稿目

 2時<</td>
 经未
 数子
 2005/01/26
 タイトル No タイトル 1 アグリネットシステムへのご意見、ご言望受付 .... 戻る 算録 🔊 パソコン相談室 🚺 パソコン相談室 新規作成ページ http://192168.2.225/board/board\_Action.php?typeill 12-12-ネット 1 http://192.168.2.225/board/board\_Action.phg?typekbn=1 12-9-201 タイトル(題名)を入力する。 **掲示板登録** 田中さんのみかん園を訪れました。 タイトル まさに「収穫の秋!」を迎えていました。収穫最盛期のために、スタ ッフのみんなは忙しそう!でした。 「1年で1番いい時期だ」とみんなが口を揃えて言うくらい、農家にと 内容 って収穫期は何とも言えない喜びがあるのでしょう。 (200文字以内) かし今年は、度重なる台風により落下してしまったみかんが多く 何より風によって実が葉にあたり、傷が付いてしまったみかんが多な そうです。 画像 参照 内容を入力します。 る 登 録 戻 前の画面に戻る。 入力文字は 200 文字以内 全ての入力が終わったら登録ボタンに カーソルを持っていき、マウス左ボタンを1回クリック 画像を入れる事が出来ます。

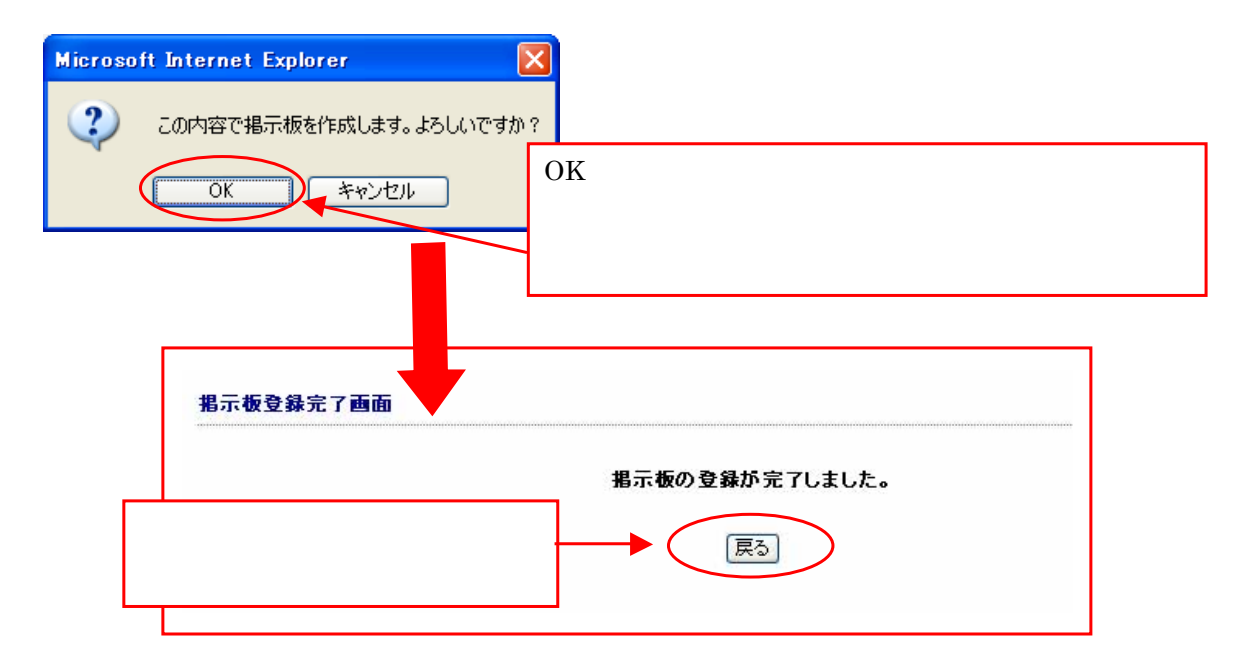

画像を入れる。

掲示板に画像を載せる事ができます。

画像の所の参照ボタン 参照... の所へカーソルを持っていき、マウス左ボタンで1回クリック

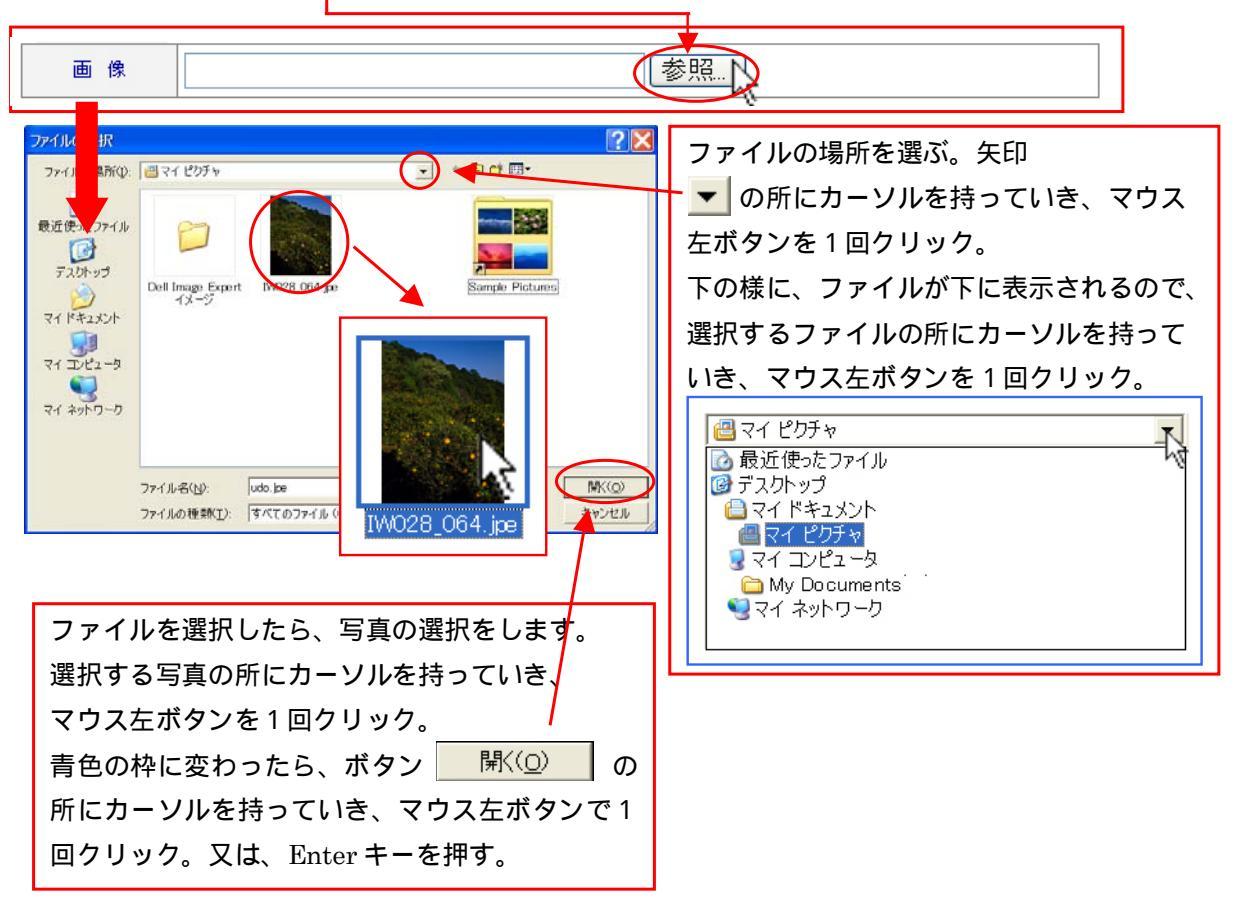

### 7-4 掲示板への返信方法

表示されている掲示板の内容に対して、返事を書く事が出来ます。 返信する、タイトルの所にカーソルを持っていき、マウス左ボタンで1回クリック。

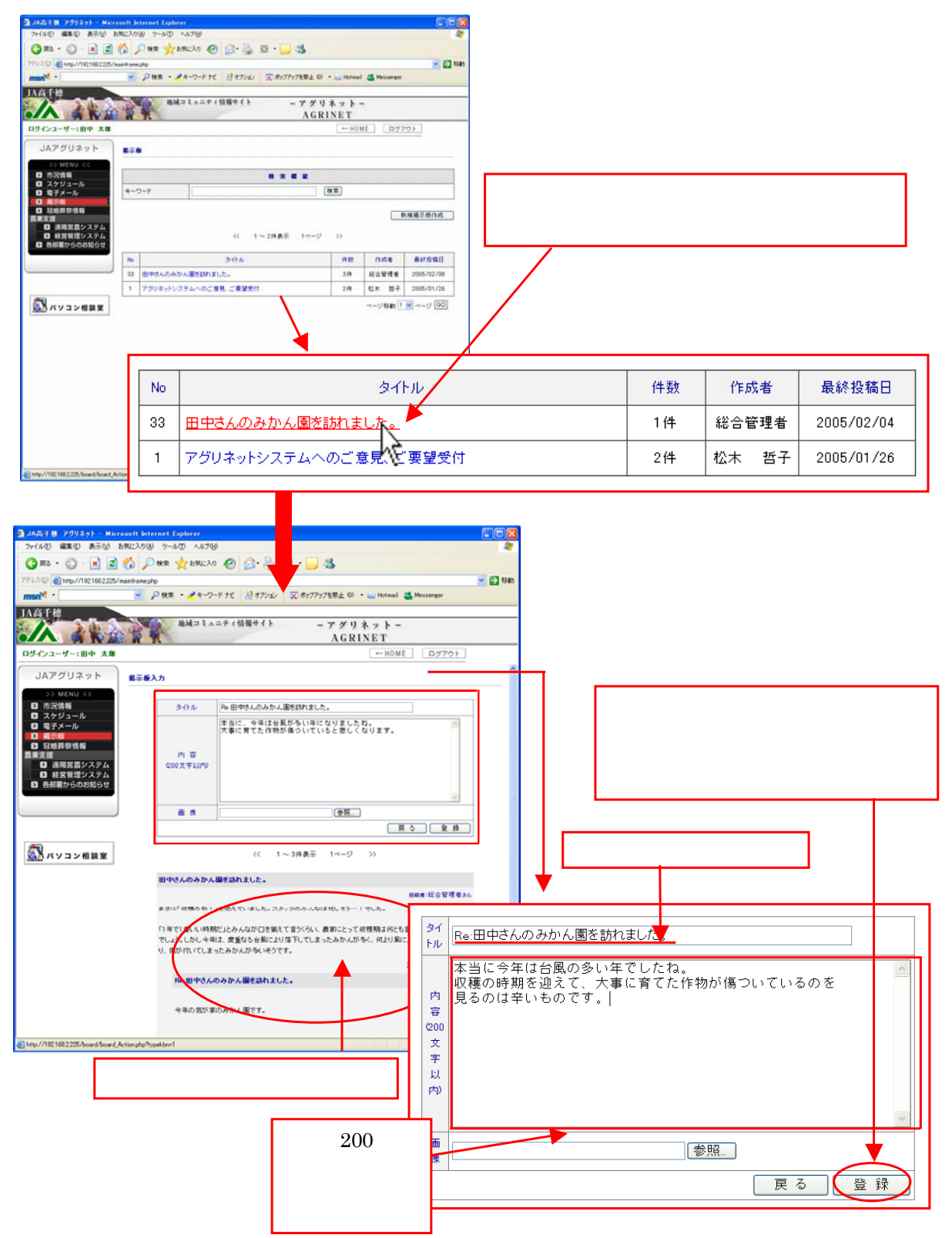

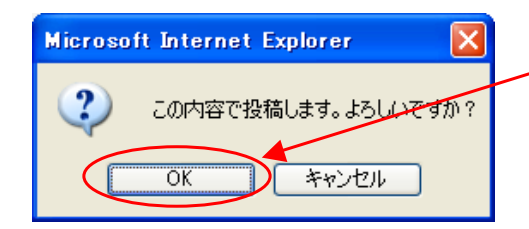

OK ボタンにカーソルを持っていき、左ボタンを1回 クリック。キャンセルしたい時は、キャンセルボタンを クリック。

登録が完了すると、登録完了の画面が表示されます。

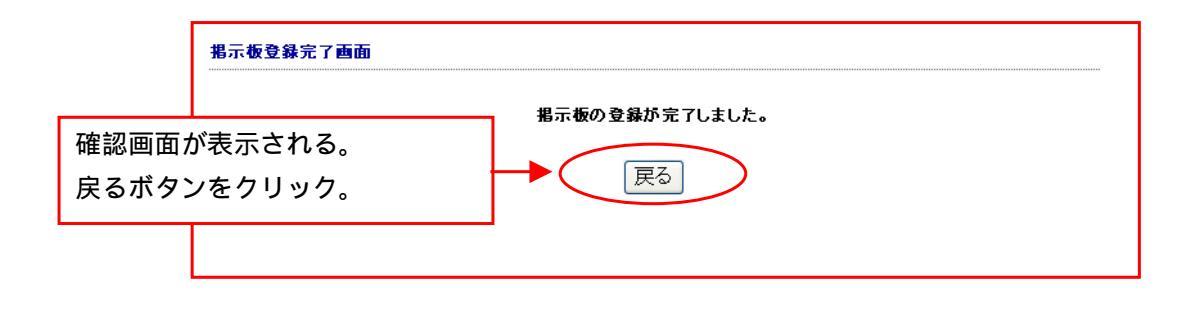

### 8. 冠婚葬祭

### 8-1 冠婚葬祭一覧の構成

左画面の冠婚葬祭情報の所へカーソルを持っていき、表示が赤くなったら、マウスの左ボタン でクリック。

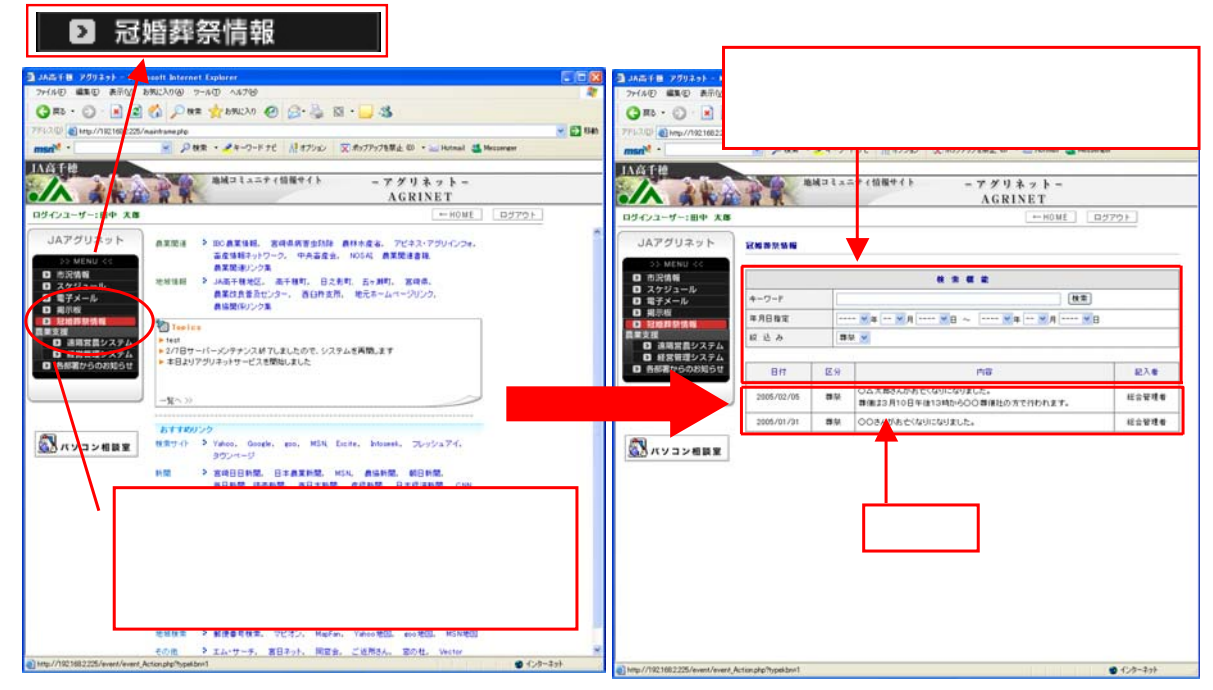

### 8-2 冠婚葬祭検索

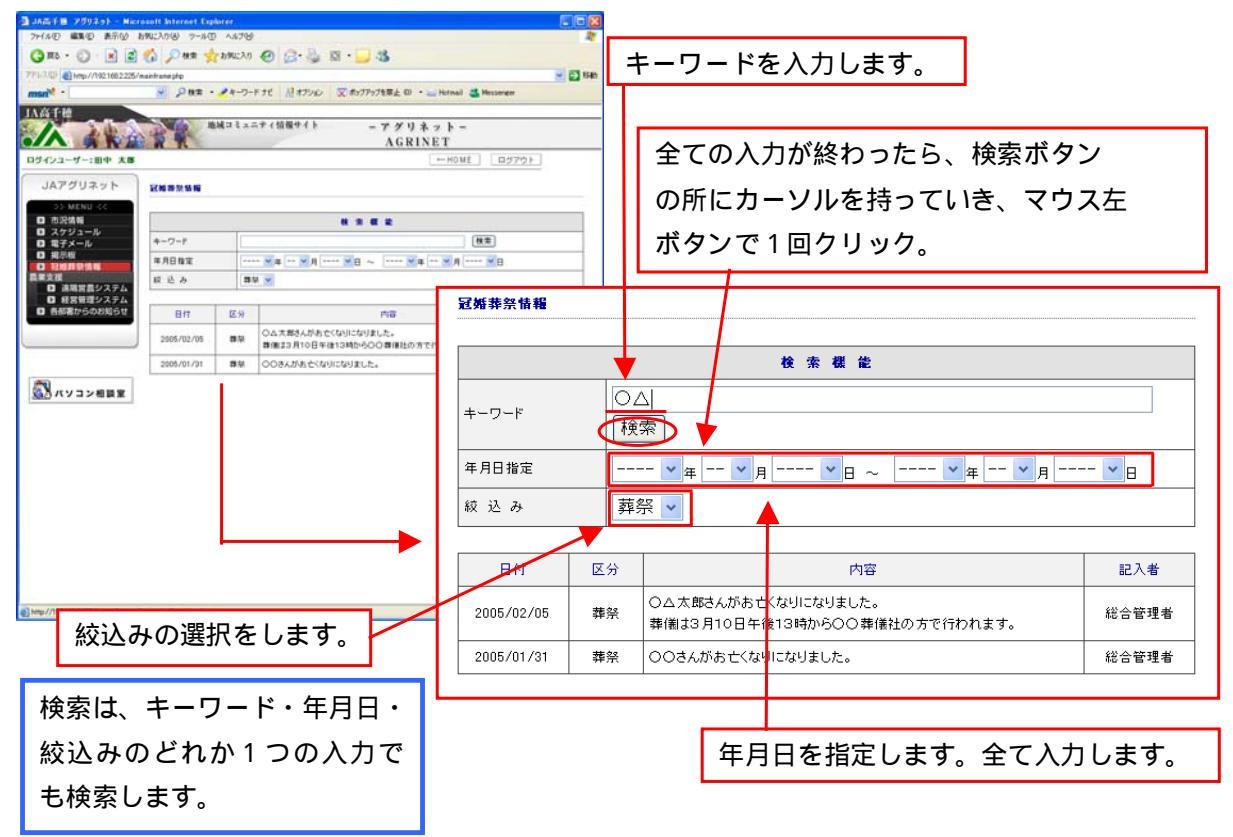

### 9. 遠隔営農システム

### 9 - 1 お問合せ一覧の構成

左画面の遠隔営農システムの所へカーソルを持っていき、表示が赤くなったら、マウスの左 ボタンで1回クリック。

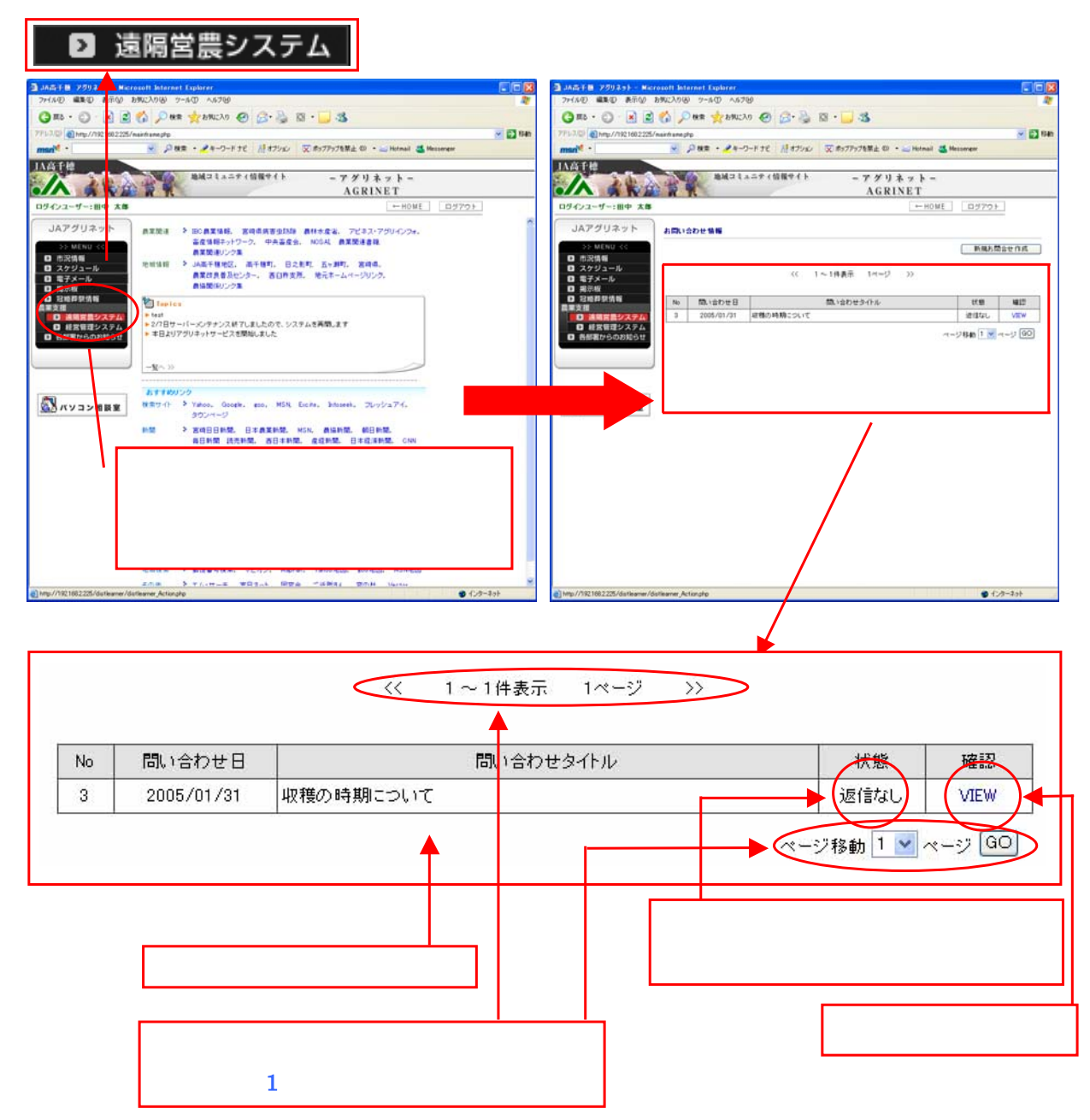

### 9-2 お問合せ検索方法

ページを移動させて検索します。

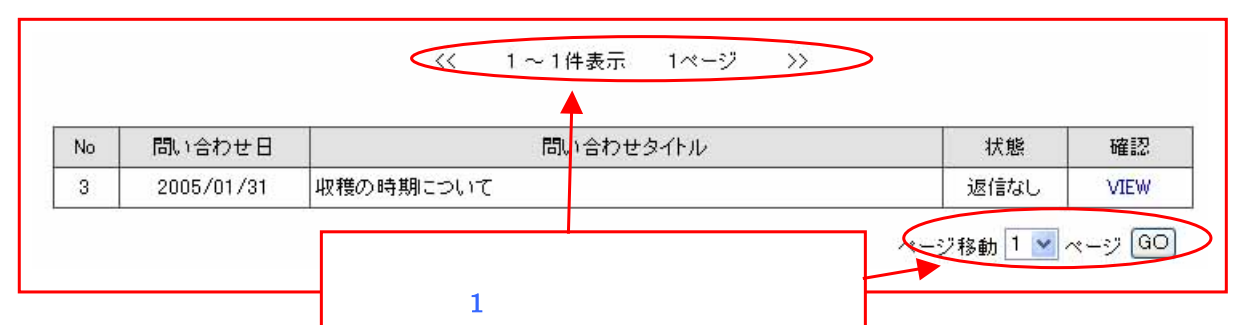

### 9-2 お問合せ作成方法

右上、新規お問い合わせ作成ボタン 新規お問合せ作成 をクリックします。

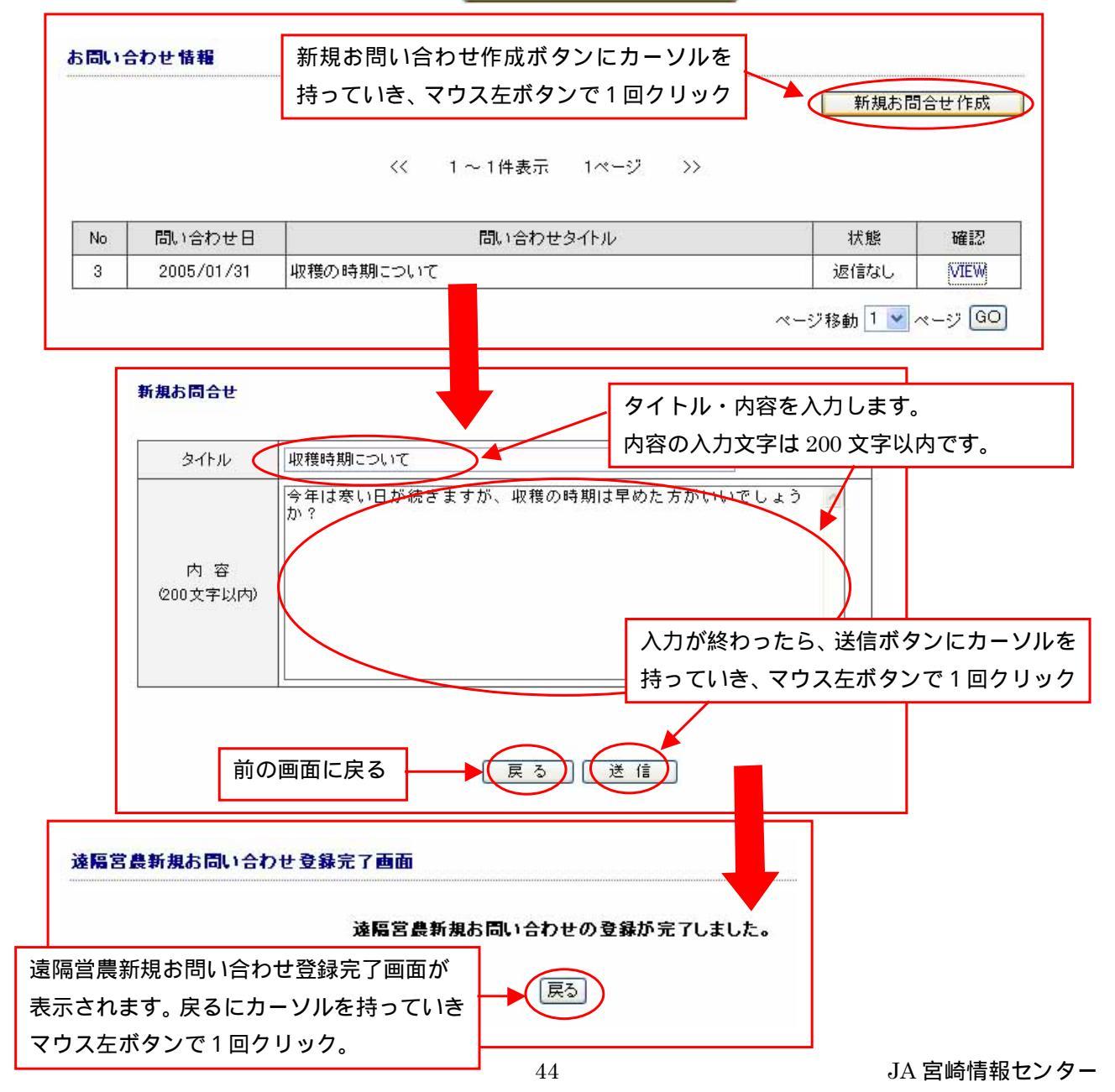

# 9-2 お問合せ再作成方法

### 10. 経営管理システム

10-1 帳票一覧について

左画面の遠隔営農システムの所へカーソルを持っていき、表示が赤くなったら、マウスの左 ボタンで1回クリック。

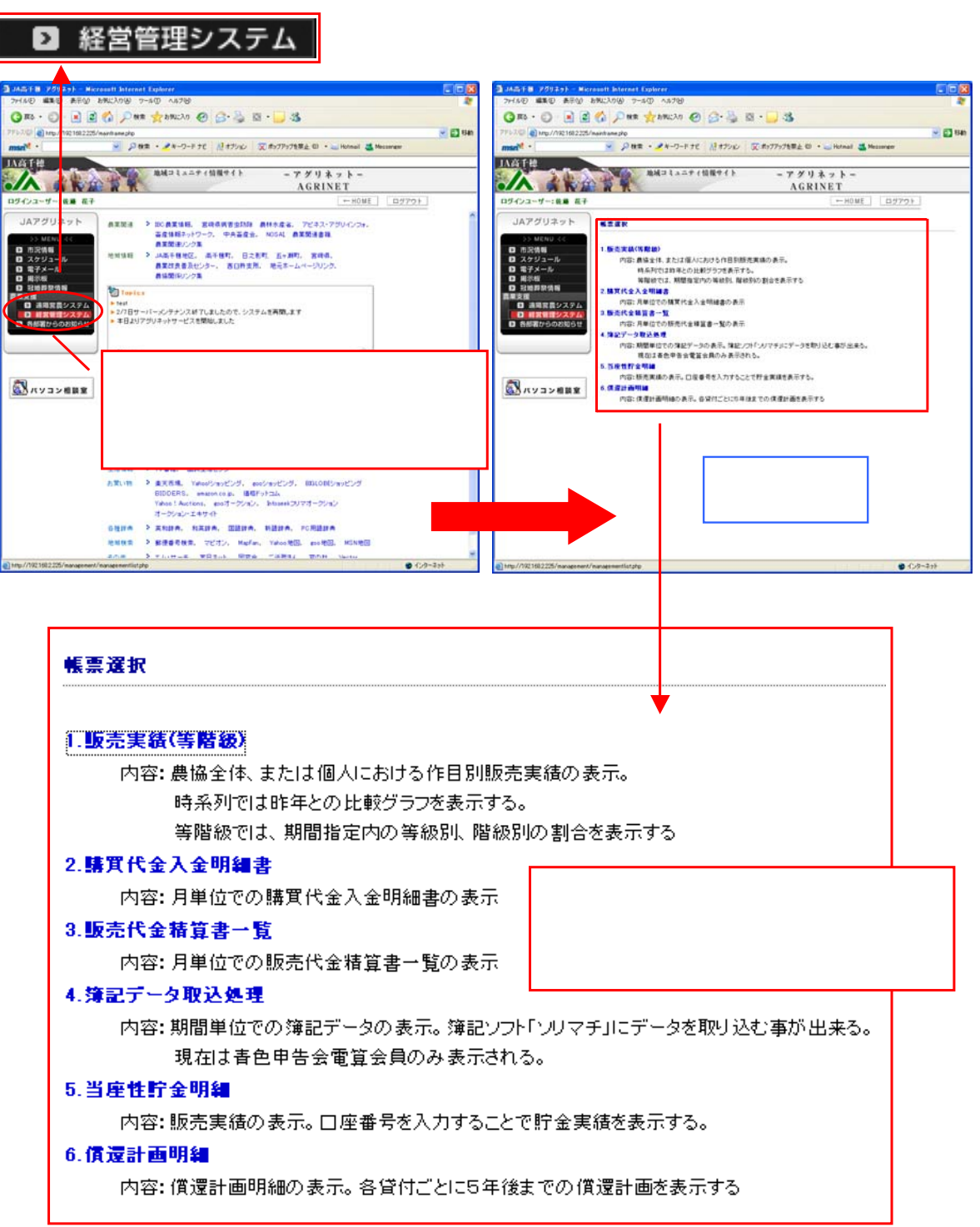

### 8-2 販売実績検索方法

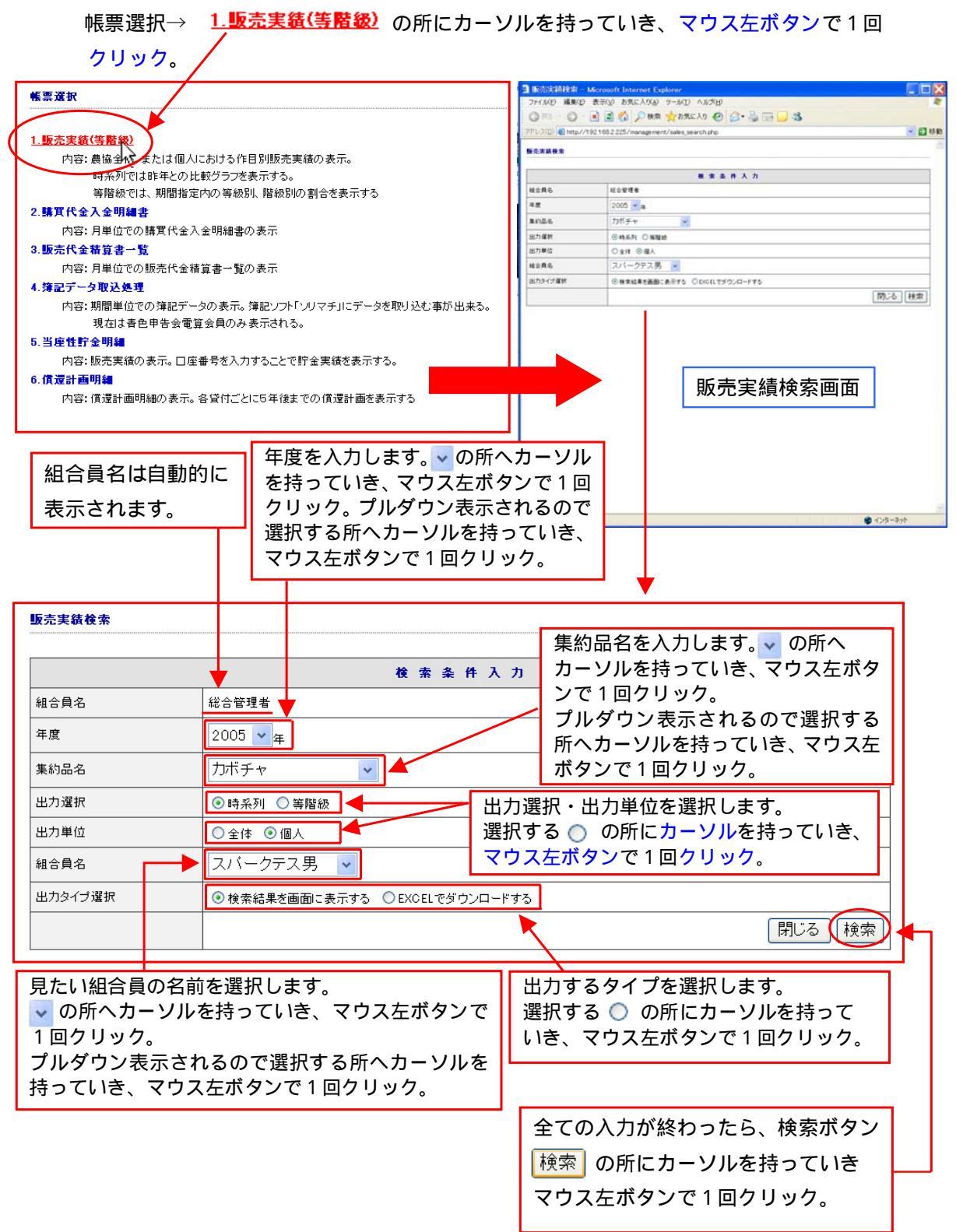

8-2-1 販売実績 時系列 (全体)

8-2 販売実績検索方法で説明の通り入力します。

出力選択:時系列

出力単位:全体を選択する。

| 検索 条件入力 |                                                              |          |       |
|---------|--------------------------------------------------------------|----------|-------|
| 組合員名    | 総合管理者                                                        |          |       |
| 年度      | 2005 <b>v</b> <sub>年</sub>                                   | 出力選択:時系列 |       |
| 集約品名    | カボチャ                                                         |          | J     |
| 出力選択    | ◉ 時系列 ○ 等階級                                                  |          |       |
| 出力単位    |                                                              | 出力単位:全体  |       |
| 組合員名    | 組合員全体                                                        |          |       |
| 出力タイプ選択 | <ul> <li>● 検索結果を画面に表示する</li> <li>○ EXCELでダウンロードする</li> </ul> |          |       |
|         |                                                              |          | 閉じる検索 |

8-2-2 販売実績 時系列 (個人)

8-2 販売実績検索方法で説明の通り入力します。

出力選択:時系列

出力単位:個人を選択する。

| 検索条件入力  |                                  |  |  |
|---------|----------------------------------|--|--|
| 組合員名    | 総合管理者                            |  |  |
| 年度      | 2005 <b>、</b><br>年               |  |  |
| 集約品名    |                                  |  |  |
| 出力選択    | ◎ 時系列 ● 寄階級 出力選択:時系列             |  |  |
| 出力単位    | ◎ 全体 ◎ 個人 出力選択:個人                |  |  |
| 組合員名    | スパークテス男 🗸                        |  |  |
| 出力タイプ選択 | ●検索結果を画面に表示する   ○ EXCELでダウンロードする |  |  |
|         | 閉じる検索                            |  |  |

### 8-2-3 販売実績 等階級 (等級)

- 8-2 販売実績検索方法で説明の通り入力します。
- 出力選択 :等階級

等階級選択:等級を選択する。

|         | 検索条件入力                          |  |  |  |
|---------|---------------------------------|--|--|--|
| 組合員名    | 総合管理者                           |  |  |  |
| 期間      | 2005 • F 2 • F ~ 2005 • F 2 • F |  |  |  |
| 集約品名    | カボチャ ・                          |  |  |  |
| 出力選択    | ◎ 時系列 ◎ 等階級 【 日力選択:等階級          |  |  |  |
| 等階級選択   | ◎ 等級 《階級選択・等級                   |  |  |  |
| 組合員名    | スパークテス男 🗸                       |  |  |  |
| 出力タイプ選択 | ● 検索結果を画面に表示する ○ EXCELでダウンロードする |  |  |  |
|         | 閉じるし検索                          |  |  |  |

8-2-4 販売実績 等階級 (階級)

8-2 販売実績検索方法で説明の通り入力します。

出力選択 :等階級

等階級選択:階級を選択する。

| 検索条件入力  |                                                                             |  |
|---------|-----------------------------------------------------------------------------|--|
| 組合員名    | 総合管理者                                                                       |  |
| 期間      | 2005 • <sub>4</sub> 2 • <sub>1</sub> ~ 2005 • <sub>4</sub> 2 • <sub>1</sub> |  |
| 集約品名    | カボチャ                                                                        |  |
| 出力選択    | ◎時系列 ◎ 等階級     出力選択:等階級                                                     |  |
| 等階級選択   | ◎ 等級 ● 階級                                                                   |  |
| 組合員名    | スパークテス男・                                                                    |  |
| 出力タイプ選択 | 後索結果を画面に表示する ○ EXCELでダウンロードする                                               |  |
|         | 閉じる」(検索)                                                                    |  |

10-3 購買代金入金済み明細検索方法 各項目を入力後、検索ボタン 検索 をクリック。

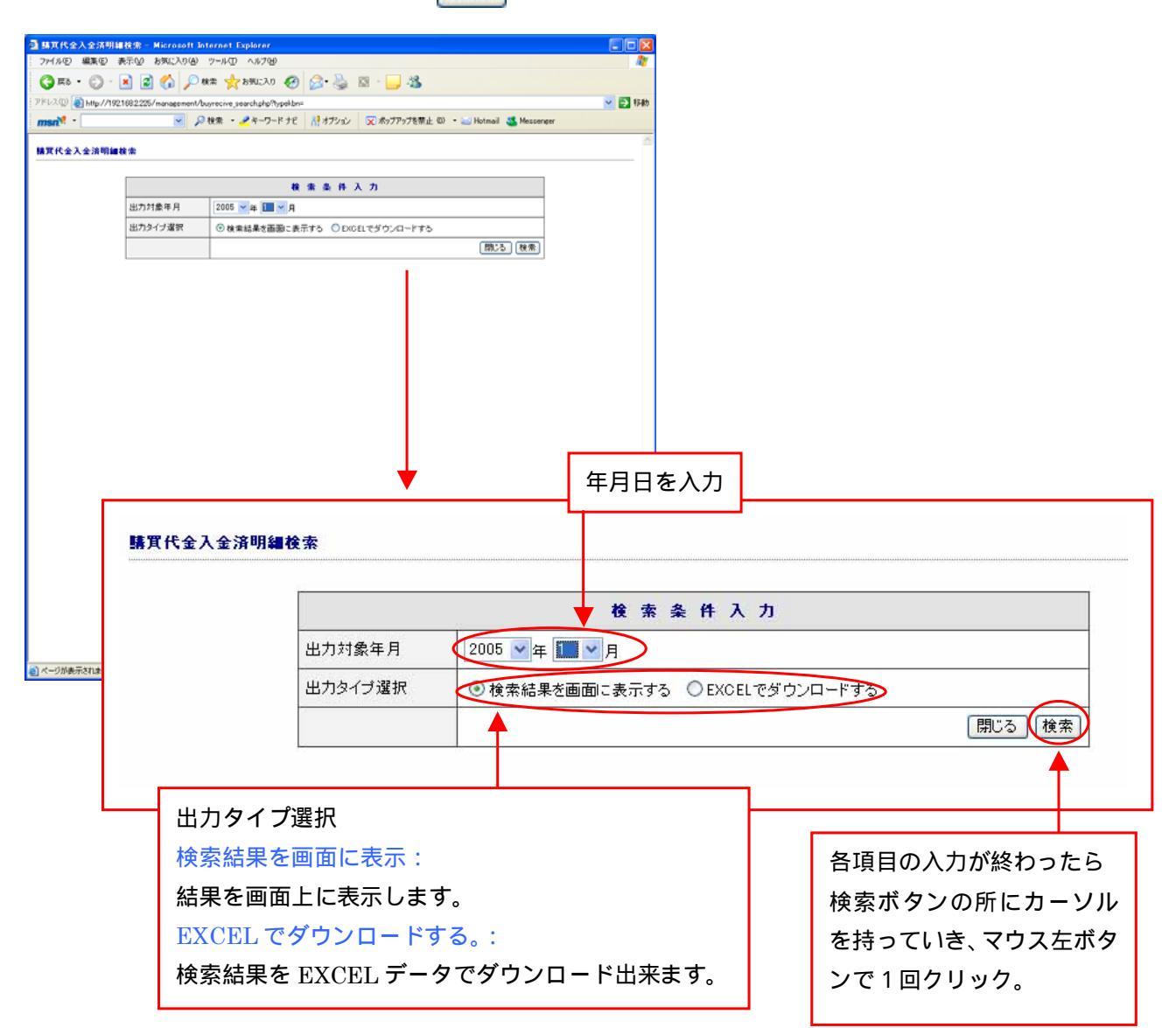

### 10-3-1 購買代金入金済明細

10-4 販売代金清算書検索方法
 各項目を入力後、検索ボタン 検索 をクリック。

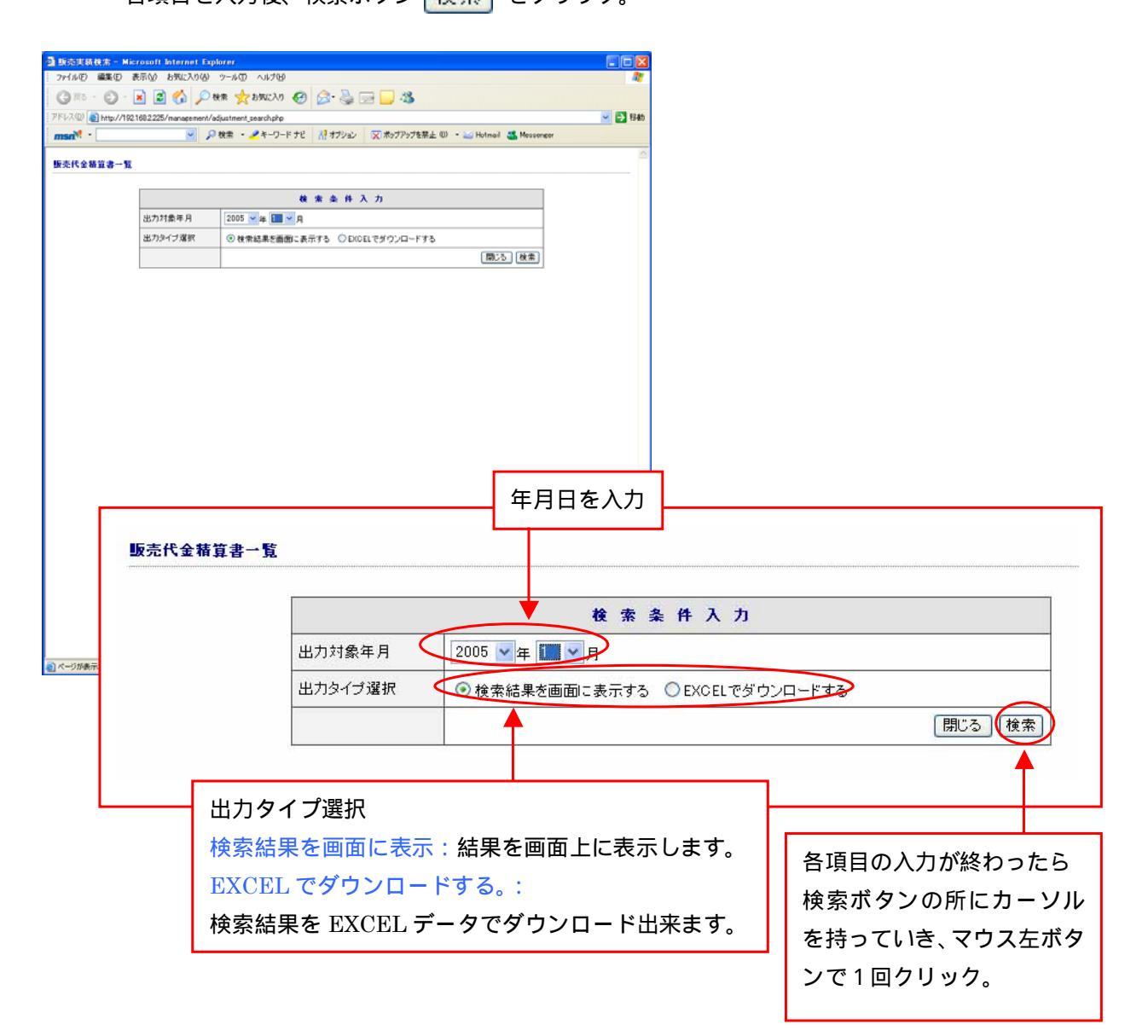

10-4-1 販売代金清算書

10-5 簿記データ検索方法 各項目を入力後、検索ボタン 検索 をクリック。

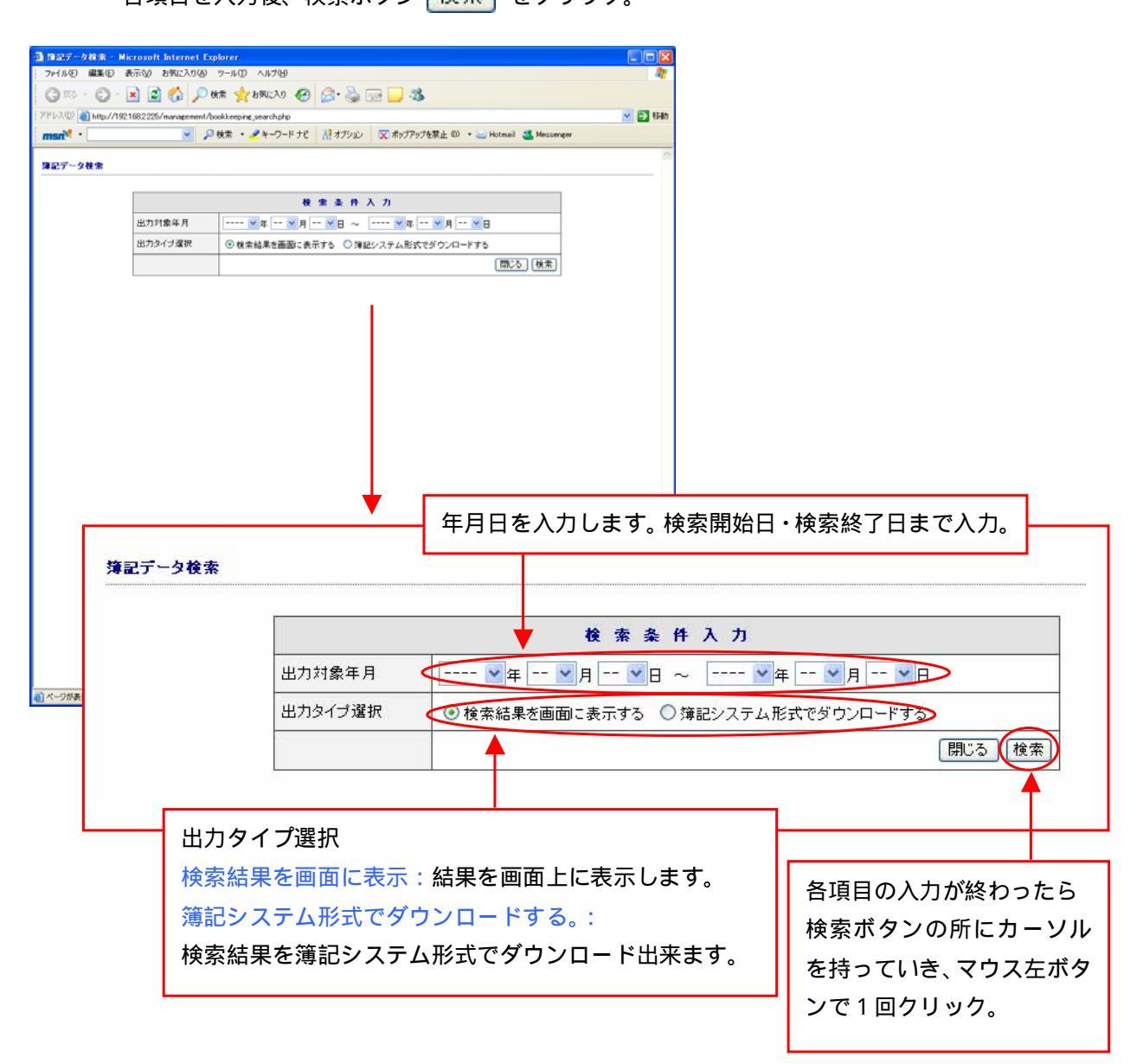

10-5-1 簿記データ

10-6 当座性貯金明細検索方法

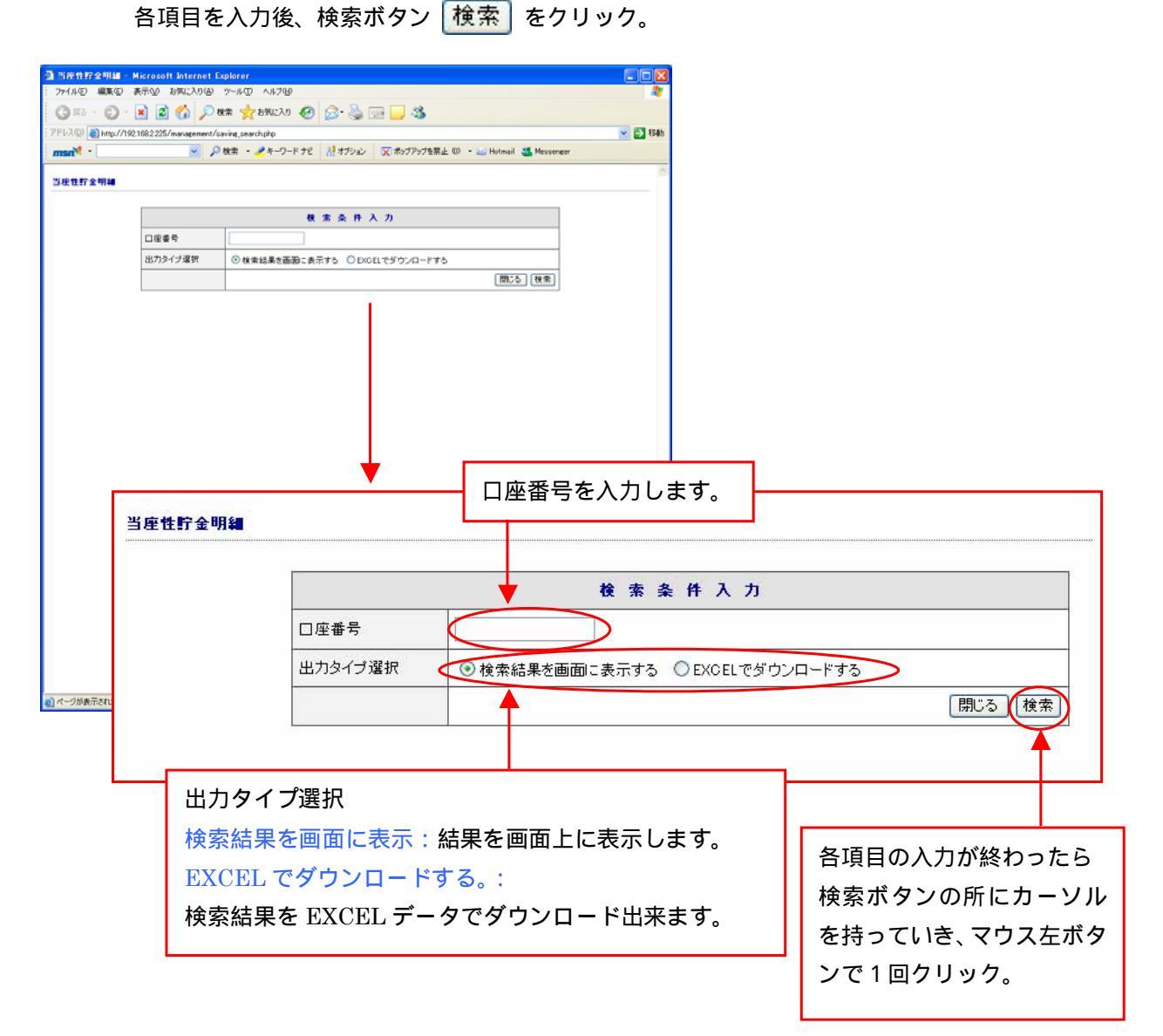

10-6-1 当座性貯金明細

# 10-7 償還計画明細検索方法

各項目を入力後、検索ボタン 検索 をクリック。

| ◎ 供還計画明編技術 - Microsoft Internet Explorer                   |                                                                                  |                                                              |              |                                                                    |
|------------------------------------------------------------|----------------------------------------------------------------------------------|--------------------------------------------------------------|--------------|--------------------------------------------------------------------|
|                                                            |                                                                                  |                                                              |              |                                                                    |
| 7FU2@ a http://1921682225/management/redenction search.php |                                                                                  |                                                              | V 🗗 845      |                                                                    |
| msn <sup>*</sup>                                           | msn <sup>1</sup> ・ 📝 🔎 検索 ・ 🥕 キーワード ナビ 👬 オブション 🔯 ポップアップを禁止 💷 Hotmail 🤹 Messenger |                                                              |              |                                                                    |
| (7.27) (5.19) (a., 17)                                     |                                                                                  |                                                              | ~            |                                                                    |
| other man of                                               |                                                                                  |                                                              |              |                                                                    |
|                                                            |                                                                                  | 枝 索 条 件 入 力                                                  |              |                                                                    |
|                                                            | 出力タイブ選択 ③検:                                                                      | 条結果を画面に表示する ○ EXCELでダウンロードする                                 |              |                                                                    |
|                                                            |                                                                                  | 間にる」検索                                                       |              |                                                                    |
| 價式                                                         | <mark>霍計画明細一覧</mark>                                                             |                                                              |              |                                                                    |
| 検索条件入力                                                     |                                                                                  |                                                              |              | λ カ                                                                |
| 出力タイプ選択                                                    |                                                                                  |                                                              |              | GELでダウンロードする                                                       |
|                                                            |                                                                                  |                                                              |              | 閉じる(検索)                                                            |
| <u>着</u> ) ページが表                                           |                                                                                  |                                                              |              |                                                                    |
|                                                            | 出力タ1<br>検索結界<br>EXCEL<br>検索結界                                                    | プ選択<br>を画面に表示:結果を画面上に表<br>でダウンロードする。:<br>そを EXCEL データでダウンロード | 示します<br>出来ます | -<br>-<br>-<br>-<br>-<br>-<br>-<br>-<br>-<br>-<br>-<br>-<br>-<br>- |

### 10-7-1 償還計画明細検索方法

### 11. 各部署からのお知らせ

11-1 各部署からのお知らせ表示方法

左画面の各部署からのお知らせの所へカーソルを持っていき、表示が赤くなったら、 マウスの左ボタンで1回クリック。

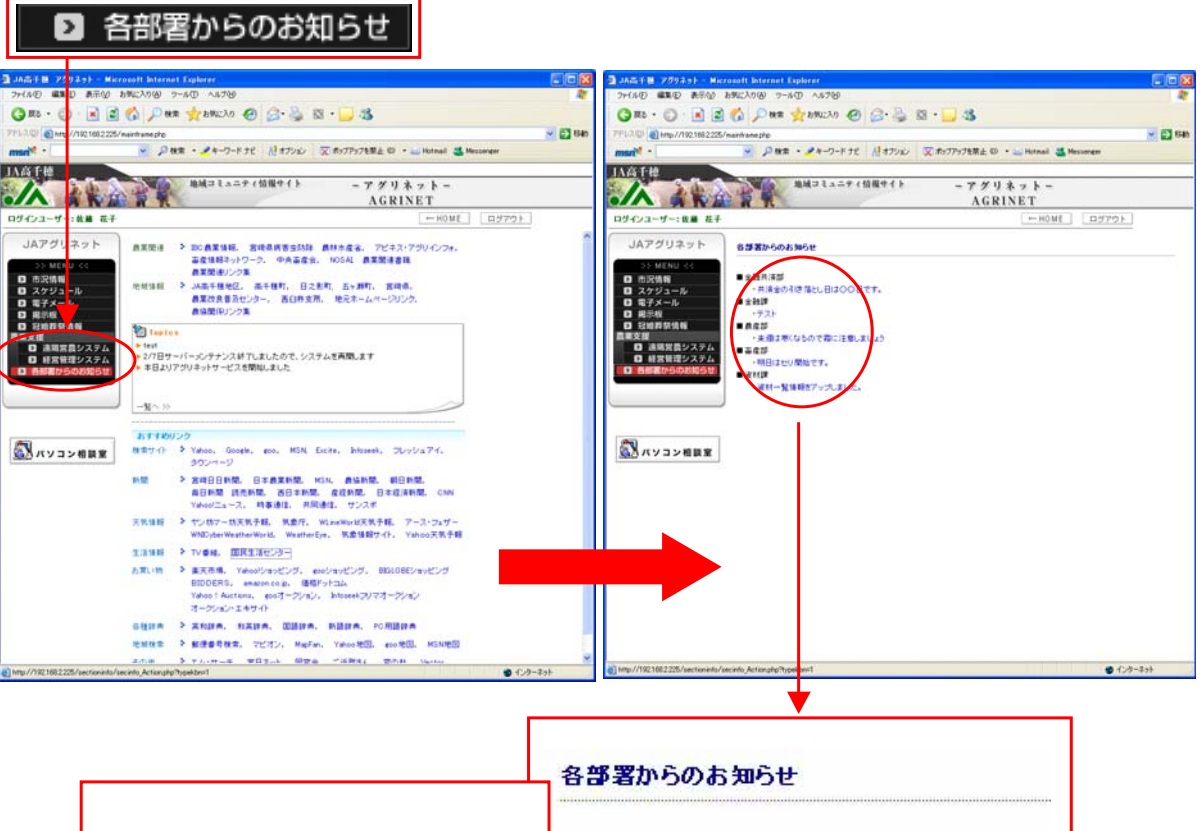

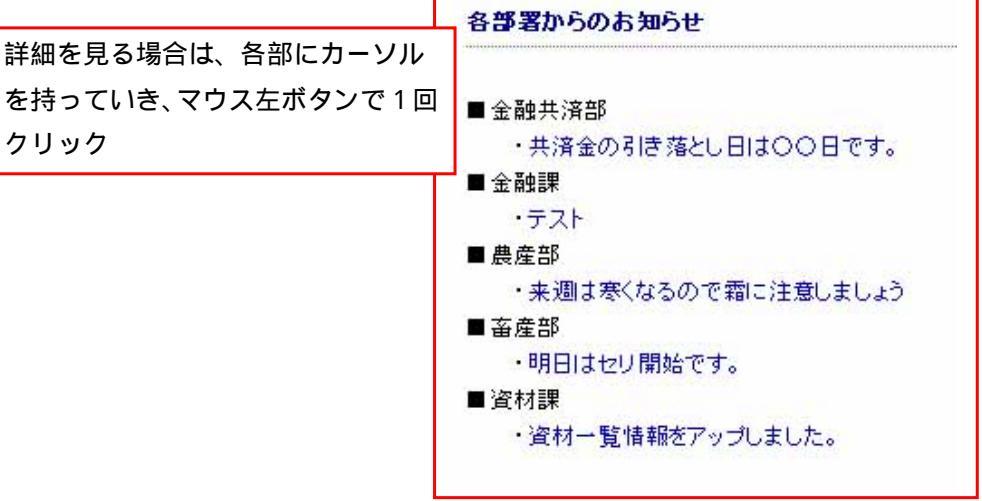

12.ページ移動の仕方

12-1 ページ移動方法

<< >> をクリックしてページの移動をします。

<p

12-2 ページ移動方法

ページを指定出来ます。ページ移動の所の矢印 🔽 をクリック。 下図のようにページ番号が出てくるので、見たいページ番号のところへカーソルを 持っていき横のボタン GO をクリック。

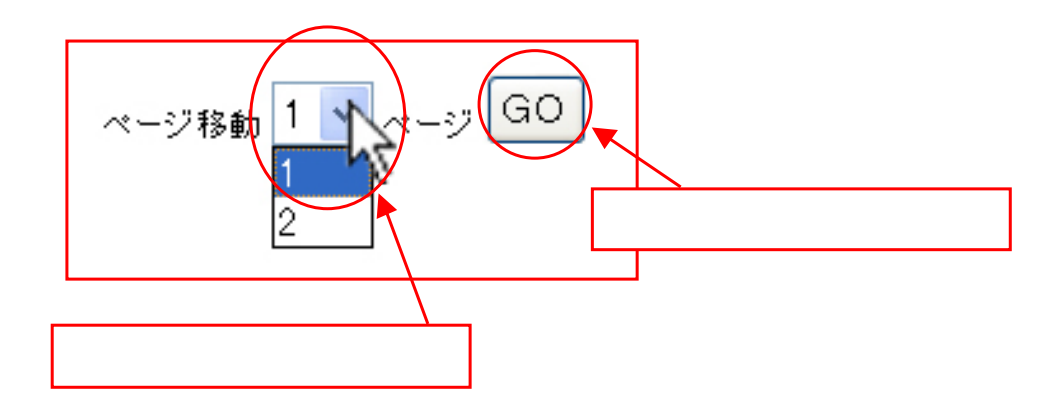

# 13. エラーについて

### 13-1 エラーについて

### 13-2 お問い合わせ先

(株)宮崎農協情報センター

- 住所 : 宮崎県宮崎市霧島 1-1-1
- TEL : 0985-31-2045
- FAX : 0985-20-3377
- E-mail: agriinfo@ja-miyazaki.ne.jp

# 14. 動作環境

- OS Windows2000 以上
- ブラウザ InternetExplorer Ver.6.0 以上 推奨

15.注意事項